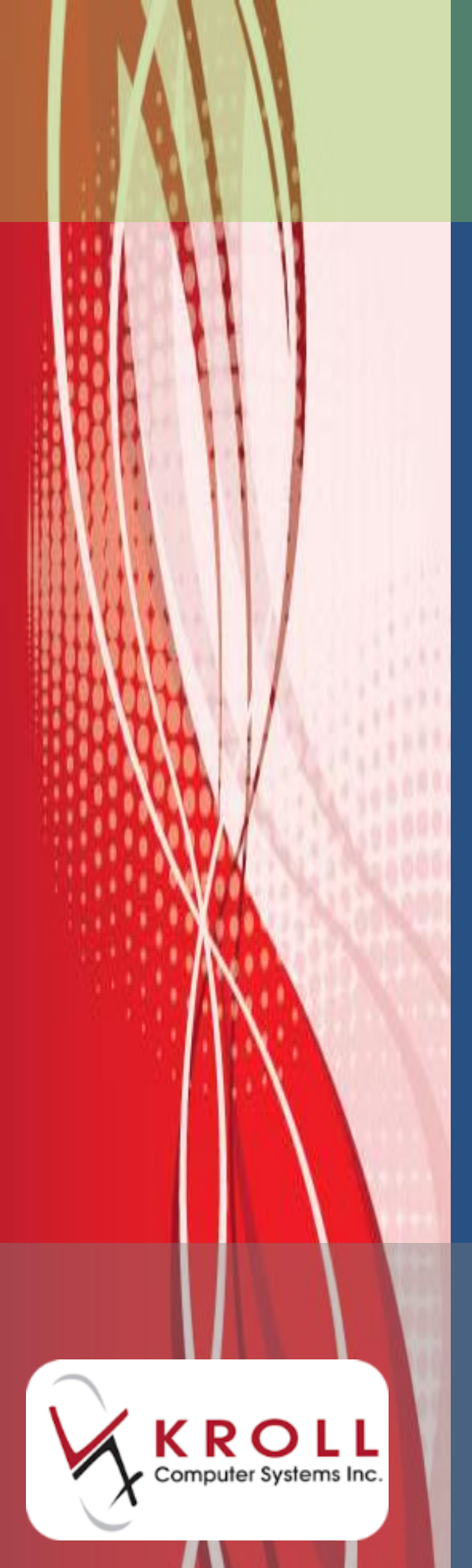

# Medication Reviews

# New Brunswick

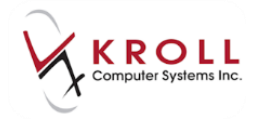

# Contents

| Configuration                                                                                                    | 1                                                                    |
|----------------------------------------------------------------------------------------------------|----------------------------------------------------------------------|
| Configuring Electronic Signatures                                                                                                    | 1                                                                    |
| Configuring Electronic Medication Reviews                                                                                                    | 2                                                                    |
| Electronic Medication Reviews                                                                                                    | 3                                                                    |
| Configuring the Medication Review Prompt                                                                                                    | 3                                                                    |
| Creating an Electronic Medication Review (Manual)                                                                                                    | 5                                                                    |
| Affixing an Electronic Signature                                                                                                    | 12                                                                   |
| Printing a Medication Review                                                                                                    | 13                                                                   |
| Billing a Medication Review                                                                                                    | 13                                                                   |
| Medication Review Options                                                                                                    | 14                                                                   |
| Completing Medication Review 'Saved for Later'                                                                                                    | 19                                                                   |
| Sample Electronic Medication Review Report                                                                                                    | 20                                                                   |
| Viewing a Completed Medication Review                                                                                                    | 21                                                                   |
| Paner Medication Reviews                                                                                                    | 22                                                                   |
| Taper medication neviews.                                                                                                    |                                                                      |
| Configuring the Medication Review Prompt                                                                                                    |                                                                      |
| Configuring the Medication Review Prompt<br>Creating a Paper Medication Review (Manual)                                                                                                    |                                                                      |
| Configuring the Medication Review Prompt<br>Creating a Paper Medication Review (Manual)<br>Scanning Medication Review Reports                                                                                                    |                                                                      |
| Configuring the Medication Review Prompt<br>Creating a Paper Medication Review (Manual)<br>Scanning Medication Review Reports<br>Billing a Medication Review                                                                                                    |                                                                      |
| Configuring the Medication Review Prompt<br>Creating a Paper Medication Review (Manual)<br>Scanning Medication Review Reports<br>Billing a Medication Review<br>Completing Medication Review 'Saved for Later'                                                                                                    |                                                                      |
| Configuring the Medication Review Prompt<br>Creating a Paper Medication Review (Manual)<br>Scanning Medication Review Reports<br>Billing a Medication Review<br>Completing Medication Review 'Saved for Later'<br>Sample Paper Medication Review Report                                                                                                    |                                                                      |
| Configuring the Medication Review Prompt<br>Creating a Paper Medication Review (Manual)<br>Scanning Medication Review Reports<br>Billing a Medication Review<br>Completing Medication Review 'Saved for Later'<br>Sample Paper Medication Review Report<br>Viewing a Completed Medication Review                                                                                                    |                                                                      |
| Configuring the Medication Review Prompt<br>Creating a Paper Medication Review (Manual)<br>Scanning Medication Review Reports<br>Billing a Medication Review<br>Completing Medication Review 'Saved for Later'<br>Sample Paper Medication Review Report<br>Viewing a Completed Medication Review<br>Declined and Refused Medication Reviews                                                                                                   |                                                                      |
| Configuring the Medication Review Prompt<br>Creating a Paper Medication Review (Manual)<br>Scanning Medication Review Reports<br>Billing a Medication Review<br>Completing Medication Review 'Saved for Later'<br>Sample Paper Medication Review Report<br>Viewing a Completed Medication Review<br>Declined and Refused Medication Reviews<br>Pharmacist Declined                                                                            |                                                                      |
| Configuring the Medication Review Prompt<br>Creating a Paper Medication Review (Manual)<br>Scanning Medication Review Reports<br>Billing a Medication Review<br>Completing Medication Review 'Saved for Later'<br>Sample Paper Medication Review Report<br>Viewing a Completed Medication Review<br><b>Declined and Refused Medication Reviews</b><br>Pharmacist Declined<br>Patient Refused                                                  |                                                                      |
| Configuring the Medication Review Prompt<br>Creating a Paper Medication Review (Manual)<br>Scanning Medication Review Reports<br>Billing a Medication Review<br>Completing Medication Review 'Saved for Later'<br>Sample Paper Medication Review Report<br>Viewing a Completed Medication Review<br>Declined and Refused Medication Reviews<br>Pharmacist Declined<br>Patient Refused<br>Medication Review Statuses                           | 23<br>23<br>25<br>27<br>29<br>29<br>30<br>30<br>31<br>31<br>32<br>32 |
| Configuring the Medication Review Prompt<br>Creating a Paper Medication Review (Manual)<br>Scanning Medication Review Reports<br>Billing a Medication Review<br>Completing Medication Review 'Saved for Later'<br>Sample Paper Medication Review Report<br>Viewing a Completed Medication Review<br><b>Declined and Refused Medication Reviews</b><br>Pharmacist Declined<br>Patient Refused<br><b>Medication Review Statuses</b><br>Statuses |                                                                      |

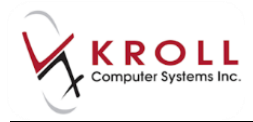

# **Medication Reviews – New Brunswick**

This document outlines how to configure Medication Review functionality in Kroll and the process of completing Medication Reviews for both paper based and electronic records.

# Configuration

This section explains the configuration settings that must be in place before attempting to use the Medication Review functionality.

# **Configuring Electronic Signatures**

**NOTE**: Only complete this section if you are using Electronic Signature pads.

Before you can begin configuring electronic signatures, **Allow Electronic Signatures** must be enabled in **File > Configuration > Kroll > Configuration**. This will require a support call and must be completed before proceeding.

|   | 🐨 Kroll Configuration Parameters  |                                                     |
|---|-----------------------------------|-----------------------------------------------------|
|   | General Configuration Modules     | Therapeutic Advisor Station Logging                 |
| l | Allow Electronic Signatures       | Follow Provincial Legislative Rules for Rx Transfer |
|   | Enable Set Laser labels Allow NDC |                                                     |

- 1. Go to File > Configuration > Store > General.
- 2. Place a checkmark next to Allow Electronic Signatures.

| ſ | Store Level Configuration Parameters |                    |        |               |            |                                                                                 |          |              |           |             |                 |         |                |        |
|---|--------------------------------------|--------------------|--------|---------------|------------|---------------------------------------------------------------------------------|----------|--------------|-----------|-------------|-----------------|---------|----------------|--------|
|   | General Patient                      | Drug               | Doctor | Bx            | FDB        | Adjudication                                                                    | Labels   | Reports      | Security  | Interfaces  | Order           | X · AR  | Y - To Do      | Etrl 🔿 |
|   | Allow User Cold                      | ors                |        |               | Α 📃        | lways Show Sc                                                                   | an       |              | [         | 📃 Display W | indow W         | hen Ser | vices are Down |        |
|   | Allow Column C                       | Configural<br>atch | ion    |               | <b>V</b> P | 📝 Prompt to exit when closing fill application 🛛 📝 Use automatic capitalization |          |              |           |             |                 |         |                |        |
|   |                                      | aton .             |        |               | V U        | Use Unit Dose Packaging Ise Unit Dose Packaging Ise Unit Dose Packaging         |          |              |           |             |                 |         |                |        |
|   | Default language                     | -                  | Defau  | ult area code |            |                                                                                 | [        | 📝 Enable Cti | l-PrintSc | reen to F   | rint Screenshot |         |                |        |
|   | Default Country                      | Canada             | 1      | -             | Sort F     | Rx Transfer Sto                                                                 | es By St | ore Name     |           | •           |                 |         |                |        |
|   |                                      |                    |        |               | Stor       | e Information                                                                   |          |              |           |             | 1               |         |                |        |

3. Click **OK** to save the changes.

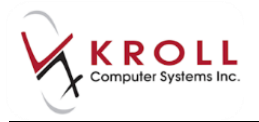

# **Configuring Electronic Medication Reviews**

1. Go to File > Configuration > Store > Rx > Counseling > Med Reviews/Dialogs.

| Store Level Configuration Parameters                          |                                                               | e x      |
|---------------------------------------------------------------|---------------------------------------------------------------|----------|
| General Patient Drug Doctor Rx FDB Adjudication               | h Labels Reports Security Interfaces Order X-AR Y-ToDo        | E Ctrl 🗲 |
| 1 - General 2 - Pricing 3 - Prompting 4 - Nursing Home 5 - Ba | ackground Rx Filling 6 - Workflow 7 - Counseling 8 - CeRx     |          |
| Rx Counseling                                                 | Automatic Patient Counseling                                  |          |
| Allow editing counseling time                                 | 🔽 On New Bx                                                   |          |
| Require Electronic Signature                                  | Only flag if patient hasn't had the drug in the last 180 days |          |
| Users Permitted to Finalize Accepted Counseling               | On Refills                                                    |          |
| Pharmacist     Icensed Technician                             | On Drug Changes                                               |          |
| Pharmacist Intern 📝 Pharmacy Tech Student                     | Allow User to Turn OFF Automatic Counseling for an Rx         |          |
| Pharmacy Student 🛛 Pharmacy Assistant                         |                                                               |          |
| IT Support                                                    |                                                               |          |
| Visible Tabs                                                  |                                                               |          |
| 🔽 Hardcopy Tab 🛛 📝 Rx Images Tab                              |                                                               |          |
| 📝 Rx Tab 🕼 Workflow Tab                                       |                                                               |          |
| 📝 Financial Tab 📝 Packaging Tab                               |                                                               |          |
|                                                               |                                                               |          |
| Med Reviews/Dialogs                                           |                                                               |          |
| Require Document Scan to Complete Paper Med Review            |                                                               |          |
| Enable Electronic Med Reviews                                 |                                                               |          |
| Require Electronic Signature                                  |                                                               |          |
| Allow Editing Counseling Time                                 |                                                               |          |
|                                                               |                                                               |          |
|                                                               |                                                               |          |
| Search OK                                                     | X Cancel                                                      |          |

- 2. In the Med Reviews/Dialogs area above, ensure the following options are set appropriately.
  - **Require Document Scan to Complete Paper Med Review**: this option allows you to complete paper-based Medication Review using the document scan functionality;
  - Enable Electronic Med Reviews: enabling this option allows you to use the electronic version of Medication Review;
  - **Require Electronic Signature**: enabling this option prompts for electronic signatures where necessary (only if you are using Electronic Signature pads).
  - Allow Editing Counseling Time: this option allows you to modify the system-calculated amount of time it took to complete the counseling session.
- 3. Click **OK**.

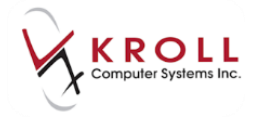

**NOTE:** If you turn off the **Require Electronic Signature** option and keep the other options enabled you will still be able to complete the reviews on-screen. However, you will need to print the report, in order to capture pen-to-paper signatures and then scan it back into the system before giving it to the patient.

# **Electronic Medication Reviews**

This section explains how to perform an Electronic Medication Review. Ensure your system is configured for Electronic Medication Reviews before proceeding. See <u>Paper Medication Review</u> for information on the non-electronic process.

**NOTE:** The automatic prompts will not appear if the patient does not meet the criteria for a Medication Review. However, based on other available information and your professional judgement, you can determine whether the patient might benefit from a Medication Review and then manually create a Medication Review.

# **Configuring the Medication Review Prompt**

The system prompts for Medication Review when the option **Prompt for Medication Review** is enabled under **File > Configuration > Store > Rx > Prompting**.

| Store Level Configuration Parameters                                                                                                    |                                                                                                    |
|----------------------------------------------------------------------------------------------------|----------------------------------------------------------------------------------------------------|
| General Patient Drug Doctor B× EDB Adjudication                                                                                                    | Labels Reports Security Interfaces Order X-AR Y-To Do 🗲 Ctrl 🌖                                                                                                    |
| 1 - General 2 - Pricing 3 - Prompting 4 - Nursing Home 5 - Back                                                                                                    | ground Rx Filling <u>6</u> · Workflow <u>7</u> · Counseling <u>8</u> · CeRx                                                                                                    |
| <ul> <li>Prompt to use Drug Subs Automatically use Drug Subs</li> <li>Use Drug Subs when Batching</li> <li>Prompt If Doctor Refused Repeat When Cancelling Rx</li> <li>Prompt for Comments when Cancelling an Rx</li> <li>Always require comment</li> <li>Prompt for Comments when Inactivating an Rx</li> </ul>                                                                                         | Drug Programs<br>Participate in the Rx Canada / Health Inform Program<br>Participate in the Pharmacy Access program<br>Use Station Name Subdirectories For Pharmacy Access<br>Days Back: 365<br>Enable Rx Canada Program (RxGateway)                                                                                                    |
| <ul> <li>Always require comment</li> <li>Prompt for Patient Counselling on new Rx</li> <li>Prompt to Batch NH Rxs</li> <li>Prompt when not dispensing as drug's Pack Size</li> <li>Prompt For Repeats When Copying an Rx</li> <li>Prompt To Use Manual Price From Last Refill</li> <li>Remove Manual Price for Batched Rxs</li> </ul>                                                                    | Services  Prompt to Enrol Patients in Refill Reminder or Auto Refill Program  Prompt to Enrol NH Patients in Refill Reminder or Auto Refill Program  Prompt to Enable Rxs for Refill Reminder and Auto Refill Program Enrol Patients for Pickup Notification No Enrol NH Patients for Pickup Notification No                                         |
| <ul> <li>Prompt if Doctor Authorization Received for Narcotic Rxs</li> <li>Check for High Intensity Drugs</li> <li>Prompt if there is not enough inventory to fill the Rx</li> <li>Prevent Copying an Inactive Rx to a New Number</li> <li>Show local patient profile on fill</li> <li>Prompt to Copy "Mistake" Rxs to a New Number</li> <li>Show thermal/dot matrix label config on autofill</li> </ul> | <ul> <li>Prompt to copy workflow packaged info for cancel and refill Rxs</li> <li>Prompt to copy to new number if refilling an Rx with no repeats</li> <li>Prompt for Due Date on autofill batches</li> <li>Prompt for Tx comment on autofill batches</li> <li>Save Route code from Rx as default value if no default is set</li> <li>Ask</li> </ul> |
| Prompt to Print Script Image for 1st Fill of an Unfilled Rx  Prompt for AADL Plan Information if SA number is NOT set  Prompt if Was Undeliverable when Cancelling an Rx                                                                                                    | <ul> <li>Prompt for Medication Review</li> <li>Track Medication Review Rejection Reason:</li> <li>Allow 'Never Prompt' For Medication Review</li> </ul>                                                                                                    |
| Search OK                                                                                                    | Cancel                                                                                                    |

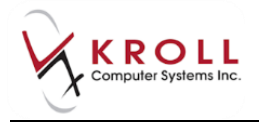

When the option '**Prompt for Medication Review**' is enabled, the system screens each patient for Medication Review eligibility every time an Rx is processed. If the patient is eligible, the user is prompted and presented with a number of options as shown below.

| Select an Option                                                         | 3 2 | 3 |  |  |  |  |  |
|--------------------------------------------------------------------------|-----|---|--|--|--|--|--|
| This patient may be eligible for the NB PharmaCheck Medication Check-up. |     |   |  |  |  |  |  |
| Add to Med Review Queue                                                  |     |   |  |  |  |  |  |
| Do not prompt me until the next time the patient comes in.               |     |   |  |  |  |  |  |
| Do not prompt until                                                      |     |   |  |  |  |  |  |
| Never Prompt for this patient                                            |     |   |  |  |  |  |  |
| Undecided                                                                |     |   |  |  |  |  |  |

- Add to Med Review Queue: Selecting this option adds the Med Review record to the Medication Reviews queue which can be accessed from the Patient record or F9 – Workflow. See section '<u>Completing Medication Reviews 'Saved for Later</u>' for further details.
- **Do not prompt me until the next time the patient comes in**: This will suppress prompting for today. The next time the patient comes in to fill an Rx, you will be prompted for the Medication Review.
- **Do not prompt until**: This will allow you to dismiss the prompt for a specified number of days, or until a specified date, after which the prompt will appear.
- Never prompt for this patient: This will suppress any further prompts for this patient. This option is only available if the configuration option of Allow 'Never Prompt' for Medication Review is enabled.
- **Undecided:** The prompt will re-appear once again the next time a prescription is filled for the patient.

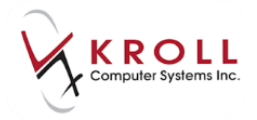

# **Creating an Electronic Medication Review (Manual)**

- 1. Bring up the patient card using the **F3 Patient** search.
- 2. Select Medication Review/Dialogs from the right navigation pane.

| <u>F</u> ile <u>E</u> dit | Eile Edit Patient Profile Reports Utilities Central Fill Cards Session Help |                     |          |                              |                       |                  |                    |                           |                                                                                                    |           |            |                                 |
|---------------------------|-----------------------------------------------------------------------------|---------------------|----------|------------------------------|-----------------------|------------------|--------------------|---------------------------|----------------------------------------------------------------------------------------------------|-----------|------------|---------------------------------|
| F3 - Pa                   | atient                                                                      | F5 - Drug           | F7       | 7 - Doctor                   | F9 - Workf            | low F1           | l1 - Drop-o        | ff F12                    | - New Rx                                                                                            | Alt       | -X - Start |                                 |
| Last Name                 | Doe                                                                         |                     | First N  | ame Jane                     | Sa                    | lutation Ms      | . 🖵                | ОК                        | Sa Sa                                                                                               | ave       | 🗙 Scan     | Patient                         |
| Address 1                 | 100 Ma                                                                      | in St               |          | Phone Numb                   | ers (1)               | F2 Ins Del       | Birthdate          | 01/01/1090                |                                                                                                    |           |            | <sup>⊗</sup> Profile            |
| Address 1                 | 100 101a                                                                    | in st               |          | Description                  | Phone                 |                  | <u>b</u> irtituate | 01/01/1980                | - J                                                                                                 |           | h          | All Rxs                         |
| Address 2                 |                                                                             |                     |          | Cell                         | (555) 555             | -5555            | Age                | 34 years                  |                                                                                                    |           |            | Active Rxs                      |
| City                      | Frederi                                                                     | ton <b>Prov</b>     |          |                              |                       |                  | Gender             | Female                    | No i                                                                                                | image a   | vailable   | Active Rxs w/Passtimes          |
| Postal                    | M1M 1                                                                       | M: Country Canada   | _        |                              |                       |                  | Language           | English                   | <u> </u>                                                                                            |           | r          | Refillable Rxs                  |
| Email                     |                                                                             |                     | Send     | Family Doctor                |                       |                  | Height             |                           |                                                                                                    |           |            | Pricing Profile                 |
| Quick Code                | e                                                                           |                     |          |                              |                       | F2 Clear         | Weight             |                           |                                                                                                    | Load      | Delete     | Not Disp./OTC Rxs               |
| Comment                   | ts (0)                                                                      | Comment             |          |                              |                       | F2 Ins Del       | ODB                | -                         |                                                                                                    |           |            | Rxs Filled in Error             |
| Topic                     |                                                                             | comment             |          |                              |                       |                  | Plans (1)          |                           |                                                                                                    |           | F2 Ins Del | Suspended Rxs                   |
|                           |                                                                             |                     |          |                              |                       |                  | SubPlar            | Code Group                | ID Client ID                                                                                        |           | Expiry     | Perform FDB Analysis            |
|                           |                                                                             |                     |          |                              |                       |                  | 1, 12.             |                           |                                                                                                    |           |            | View                            |
|                           |                                                                             |                     |          |                              |                       |                  |                    |                           |                                                                                                    |           |            | Alternate Addresses             |
| Allessies (               | 0)                                                                          | (Add Davie) [E2] [I |          | 1                            | 1                     | 1                |                    |                           |                                                                                                    |           |            | Batches                         |
| Allergies (               | 0)                                                                          |                     | IS (Del) | G <u>e</u> neral <u>F</u> am | nily   Copay <u>s</u> | Comm <u>u</u> ni | ications   0       | ther                      |                                                                                                    |           | E Ctrl 📄   | Charting                        |
|                           | Patient                                                                     |                     |          |                              |                       |                  |                    | Cons                      | ent                                                                                                 |           |            | Consent                         |
|                           | Active 🔽                                                                    |                     |          |                              |                       |                  |                    | Cons                      | ent Unknown                                                                                         |           |            | Credit Cards                    |
|                           | Animal 🔲                                                                    |                     |          |                              |                       |                  |                    | -Unit [                   | lose                                                                                                |           |            | Documents                       |
| Medical Co                | onditions                                                                   | (0) F2 T            | िवा      | Deceased On                  |                       |                  |                    | Туре                      | <no< th=""><th>ne&gt;</th><th><b>•</b></th><th>Medication Previow/Dialogs (15)</th></no<>           | ne>       | <b>•</b>   | Medication Previow/Dialogs (15) |
| Metical Co                | onutuons                                                                    |                     |          | Prescriptions                |                       |                  |                    | Cycle                     | <no< th=""><th>ne&gt;</th><th>•</th><th>Du Courselies History</th></no<>                            | ne>       | •          | Du Courselies History           |
|                           |                                                                             |                     | _        | Delivery Type                | Default (Pick         | up)              |                    | <ul> <li>Price</li> </ul> | Group <def< th=""><th>fault&gt; (&lt;</th><th>None&gt;) v</th><th>Kx Counseling History</th></def<> | fault> (< | None>) v   | Kx Counseling History           |

3. The Medication Review profile will appear. Click N – New Review/Dialog.

| 🥣 Patient - Helvey, Ricky                                |                                |                        |
|----------------------------------------------------------|--------------------------------|------------------------|
| File Edit Patient Profile Reports Utilities NH Central I |                                |                        |
| F3 - Patient F5 - Drug F7 - Doctor                       | 2 - New Rx Alt-X - Start       |                        |
| Last Name Helvey First Name Ricky                        | Salutation  CK Save            | Scan Patient           |
| N New Peview/Dislog D Drint/Denvint                      | E Claim Eas C Cancel Claim     | Verofile Verofile      |
| N - New Review/Dialog                                    | r - claim ree C - cancel claim | All Rxs                |
| F2 - View Details D - Pharmacist Declined                | R - Patient Refused            | Active Rys             |
| Medication Reviews (0)                                   |                                | F2 Ins Del             |
| Type Status                                              | Fee Status Created 🔻 Complete  | Active Rxs w/Passtimes |
|                                                          |                                | Refillable Rxs         |
|                                                          |                                | Pricing Profile        |

4. The **Medication Review/Dialog** screen will appear. Select a review type from the dropdown menu and click **Perform Now**. If you wish to add to the Med Review queue in order to complete the Medication Review later, click **Save for Later**.

| 🥣 Medi | ication Review/Dialog              | X |
|--------|------------------------------------|---|
| Туре   | NB PharmaCheck Medication Check-up | • |
|        | Perform Now Save for later Cancel  |   |

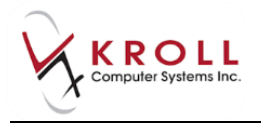

5. The **Medication Review Rx Selection** screen will appear. Rxs under the **Pre-Selected** tab are selected by default; Rxs on the other tabs are not. Proceed through each tab and check the Rxs you want included in the report. When you are finished, click **OK**.

| Medication Revie  | w Rx Selection    |                            |             |
|-------------------|-------------------|----------------------------|-------------|
| Pre-Selected (3)  | Other Rxs Unfills | Not Dispensed Discontinued |             |
| Rx Num            | Drug              |                            | Fill Date   |
| ☑ 1000958         | Amoxicillin 50/ml |                            | 11-Jul-2014 |
| 1000957           | Prinivil 2.5mg    |                            | 11-Jul-2014 |
| 1000956           | Synthroid 112mcg  |                            | 11-Jul-2014 |
|                   |                   |                            |             |
|                   |                   |                            |             |
|                   |                   | Select Al                  | Select None |
|                   |                   |                            |             |
| Drug lines to use | in review         |                            |             |
| Drug line 1 Defa  | ult               | Drug line 2 Default        | <b>•</b>    |
|                   | 🗸 ок              | X Cancel                   |             |

6. The **NB PharmaCheck Medication Check-up** screen will appear. Click **Next** to proceed through the tabs, completing the required fields as you go.

**NOTE:** The type of review that is displayed on screen depends on what type of review was selected in Step 4. In this example, the **NB PharmaCheck Medication Check-up** screen appears.

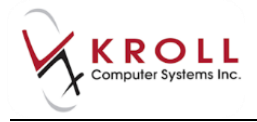

## Questions

The **Questions** tab includes a list of questions that the pharmacist is to ask the patient to better understand their situation. Answers are recorded by selecting the appropriate option from each dropdown menu.

| Questions   | Medical History       | Non-Prescription Medications    | Rxs From Other Pharmacies     | General Comments    | Pharmacist Comments |
|-------------|-----------------------|---------------------------------|-------------------------------|---------------------|---------------------|
| Have you    | -<br>received a MedsC | Check review from another phar  | macy in the last 12 months No |                     | <u>^</u>            |
| Medical D   | evices - BP Machi     | ne No 💌                         |                               |                     |                     |
| Medical D   | evices - Glucomet     | ter No                          |                               |                     |                     |
| Medical D   | evices - Aero Cha     | mber No 💌                       |                               |                     |                     |
| Medical D   | evices - Other Ye     | s 🔹 Allergy I                   | Pump                          |                     |                     |
| Alcohol In  | take Moderate         | •                               |                               |                     | E                   |
| Caffeine Ir | ntake Heavy           | •                               |                               |                     |                     |
| Smoking     | Past                  | •                               |                               | _                   |                     |
| Do you ha   | ive trouble remem     | bering to take medications as   | prescribed Yes                | <b>•</b>            |                     |
| Do you th   | ink you might ben     | efit from a compliance pack pro | ogram No 💌                    |                     |                     |
| Do you st   | op taking medicat     | ion because of unwanted side e  | effects Yes                   |                     |                     |
| Do you ch   | ange/adjust dosa      | ges without consulting your do  | ctor or pharmacist Yes        | <b>_</b>            | -                   |
|             | ncuit vour nharm      | acist netore nurchasing OTC/he  | rnais/sunniement.nrndurts_Ni  | <u>∧</u> <b>▼</b> 1 |                     |
| X Save      | for Later             |                                 |                               |                     | Next                |

## **Medical History**

The **Medical History** tab displays the medications that have been selected on the **Medication Review Rx Selection** screen.

| Questions   | Medic   | al History                                                                                                    | Non-Prescription Medications                                                           | Rxs From | Other Pharmacies | General Comments | Pharmacist Comments |
|-------------|---------|----------------------------------------------------------------------------------------------------|----------------------------------------------------------------------------------------|----------|------------------|------------------|---------------------|
| Patient Me  | dical H | istory                                                                                                    |                                                                                        |          |                  | Ins Del          |                     |
| Currently T | Taking  | 7 TAB Sy                                                                                                    | nthroid 112mcg [KNO]                                                                   |          | Indications      |                  |                     |
| Yes         | •       | Dr. Moult<br>Last Fill D<br>TAKE 1 T                                                                                        | ia Tab Fint 112<br>rie, Filipe<br>ate: 14-Jul-2014, Days Supply: 7<br>ABLET ONCE DAILY |          | Comments         |                  |                     |
| Currently T | Taking  | 30 TAB P                                                                                                    | rinivil 2.5mg [MSD]                                                                    |          | Indications      |                  |                     |
| Yes         | •       | Last Fill D<br>TAKE 1 T                                                                                                    | rie, Hilipe<br>ate: 14-Jul-2014, Days Supply: 3<br>ABLET EVERY MORNING                 | 0        | Comments         |                  |                     |
| Currently T | Taking  | 7 ML Am                                                                                                    | oxicillin 50/ml [SNS]                                                                  |          | Indications      |                  |                     |
| Yes         | •       | <ul> <li>Dr. Moultrie, Filipe<br/>Last Fill Date: 14-Jul-2014, Days Supply: 7<br/>TAKE 1 TEASPOON(5ML)ONCE DAILY</li> </ul> |                                                                                        |          | Comments         |                  |                     |
| X Save f    | or Late |                                                                                                    |                                                                                        |          |                  |                  | Next                |

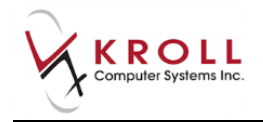

For each medication listed:

- Note if the patient is currently taking the specified medications and select **Yes/No** from the dropdown list.
- Enter the reason for using the medication based on the patient's feedback in the **Indications** field.
- Enter any general comments in the **Comments** field.

Use the **Del** button to delete a record from the **Medical History** tab.

## **Non-Prescription Medications**

The **Non-Prescription Medications** tab provides space to record any OTC/non-prescription medications the patient is taking.

Click Ins to add a non-prescription medication to the tab.

| Questions          | Medical History  | Non-Prescription Medications | Rxs From Other Pharr | nacies (  | General Comments | Pharmacist Comments |
|--------------------|------------------|------------------------------|----------------------|-----------|------------------|---------------------|
| Non-Prescr         | iption Medicatio | ns / Herbals / Supplements   |                      |           |                  | [Ins] Del           |
| Currently T<br>Yes | Claritin 1       | L0 mg                        | For season           | allergies | s                |                     |
|                    |                  |                              |                      |           |                  |                     |
|                    |                  |                              |                      |           |                  |                     |
|                    |                  |                              |                      |           |                  |                     |
|                    |                  |                              |                      |           |                  |                     |
|                    |                  |                              |                      |           |                  |                     |
| X Save f           | or Later         |                              |                      |           |                  | Next                |

- Note if the patient is currently taking any OTC medications and select **Yes/No** from the dropdown list.
- Enter the name of the medication in the **Medication** field.
- Enter any appropriate comments in the **Comments** field.

Use **Del** buttons to remove any OTC items.

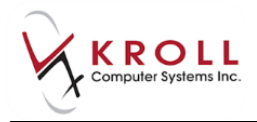

## **Rxs From Other Pharmacies**

The **Rxs From Other Pharmacies** tab provides space to record medications that the patient is taking that were filled in other pharmacies.

Click Ins to add an Rx from another pharmacy.

| Questions N          | /ledical History       | Non-Prescription Medications                            | Rxs From | Other Pharmacies                                                              | General Comments              | Pharmacist Comments |  |  |  |
|----------------------|------------------------|---------------------------------------------------------|----------|-------------------------------------------------------------------------------|-------------------------------|---------------------|--|--|--|
| Prescriptions        | From Other F           | Pharmacies                                              |          |                                                                               |                               | Ins                 |  |  |  |
| Currently Tak<br>Yes | ting Tylenol<br>day wh | # 3 - Take 1 to 2 tablets up to 4<br>en needed for pain | times a  | From - Smith's Pharmacy - (555) - 123-4567<br>Possible duplication of therapy |                               |                     |  |  |  |
| Currently Tak<br>Yes | cing Bisopro           | olol 5mg - take 1 tablet daily                          |          | From - Duncan Mi<br>Duplication of the                                        | ll Pharmacy - (555) -<br>rapy | 555- 5555           |  |  |  |
|                      |                        |                                                         |          |                                                                               |                               |                     |  |  |  |
|                      |                        |                                                         |          |                                                                               |                               |                     |  |  |  |
|                      |                        |                                                         |          |                                                                               |                               |                     |  |  |  |
|                      |                        |                                                         |          |                                                                               |                               |                     |  |  |  |
| X Save for           | Later                  |                                                         |          |                                                                               |                               | Next                |  |  |  |

- Note if the patient is currently taking any other medications and select **Yes/No** from the dropdown list.
- Enter the name of the medication in the **Medication** field.
- Enter any appropriate comments in the **Comments** field.

Repeat the same process for any Rx items that they have purchased from other pharmacies. Use **Del** buttons to remove any Rx items.

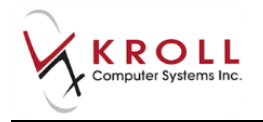

## **General Comments**

The **General Comments** tab provides space to record any comments you want included on the report printout.

| Questions   | Medical History   | Non-Prescription Medications | Rxs From Other Pharmacies | General Comments | Pharmacist Comments |
|-------------|-------------------|------------------------------|---------------------------|------------------|---------------------|
| Patient liv | res alone and doe | s not drive.                 |                           |                  |                     |
|             |                   |                              |                           |                  |                     |
|             |                   |                              |                           |                  |                     |
|             |                   |                              |                           |                  |                     |
|             |                   |                              |                           |                  |                     |
|             |                   |                              |                           |                  |                     |
|             |                   |                              |                           |                  |                     |
|             |                   |                              |                           |                  |                     |
|             |                   |                              |                           |                  |                     |
|             |                   |                              |                           |                  |                     |
|             |                   |                              |                           |                  |                     |
|             |                   |                              |                           |                  |                     |
|             | ]                 |                              |                           |                  |                     |
| X Save      | for Later         |                              |                           |                  | Next                |

## **Pharmacist Comments**

The **Pharmacist Comments** tab provides space to record any comments that the pharmacist wishes to enter concerning the medication or patient in the free form.

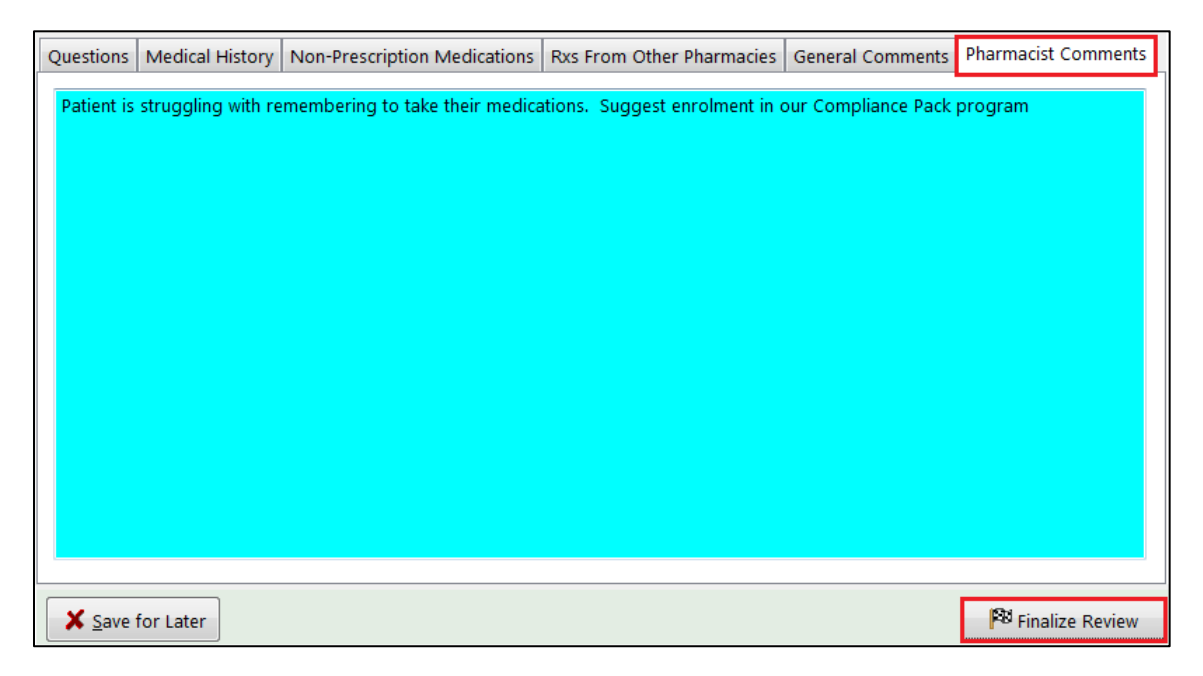

7. When you are finished click **Finalize Review**.

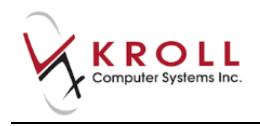

8. The **Medication Review** prompt will appear. If you have **Allow Editing Counseling Time** enabled, enter the amount of time it took to complete the review in the **Time spent** field.

The **Assessment Location** information is pre-populated with the pharmacy information. If the Medication Review was physically conducted in another location (LTC facility, patient's home) other than the pharmacy, enter the name of the location and the address. Complete the **Other Professional Involved** fields if another health professional assisted with the review.

When you are finished, click **OK**.

| Medicati  | on Review                                                    |  |  |  |  |  |  |  |  |  |  |
|-----------|--------------------------------------------------------------|--|--|--|--|--|--|--|--|--|--|
| Time spe  | nt: 00:30 On 14/07/2014 By Pharmacist (P) 💌                  |  |  |  |  |  |  |  |  |  |  |
| Assessme  | Assessment Location                                          |  |  |  |  |  |  |  |  |  |  |
| Name      | Name Kroll Pharmacy                                          |  |  |  |  |  |  |  |  |  |  |
| Address   | Address 220 Duncan Mill Road, Suite 201, Toronto, ON M3B 3J5 |  |  |  |  |  |  |  |  |  |  |
| Other Pro | Other Professional Involved                                  |  |  |  |  |  |  |  |  |  |  |
| Name      | Т                                                            |  |  |  |  |  |  |  |  |  |  |
| Title     | Technician                                                   |  |  |  |  |  |  |  |  |  |  |
| Phone     |                                                              |  |  |  |  |  |  |  |  |  |  |
|           | V OK X Cancel                                                |  |  |  |  |  |  |  |  |  |  |

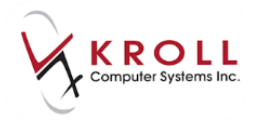

# **Affixing an Electronic Signature**

**NOTE**: If you do not have an electronic signature configured, print the **Medication Review Report**, have both the patient and the pharmacist sign the report, and scan it back into the system.

9. Have the patient sign his or her name on the electronic signature tablet. Click the **OK** button on the signature tablet.

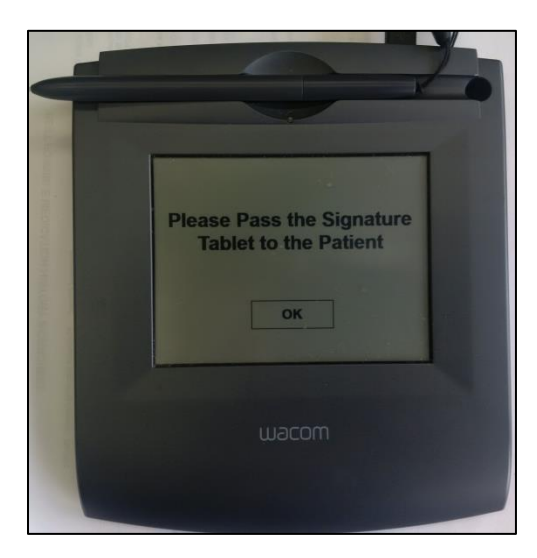

The patient signature appears once the patient signs on the electronic signature tablet.

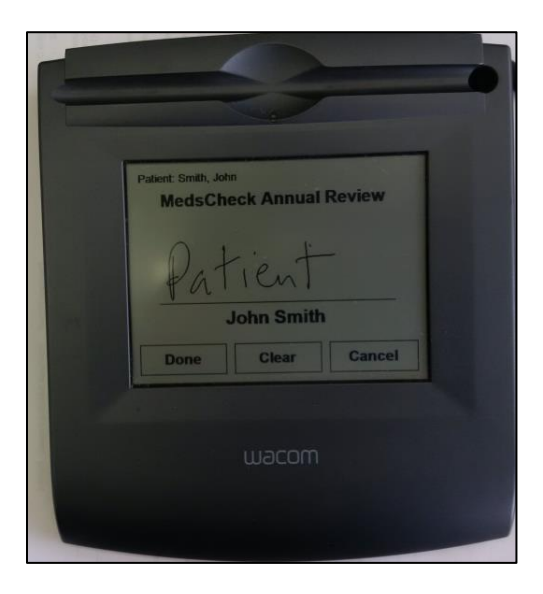

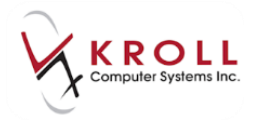

10. Have the pharmacist sign the electronic signature tablet.

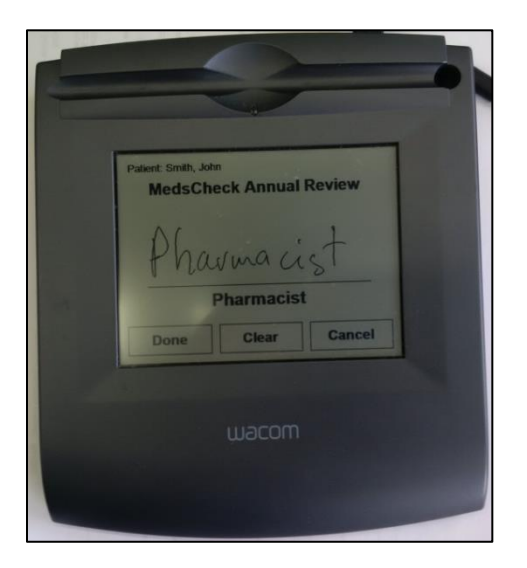

11. When you are finished, tap **Done** on the signature tablet.

# **Printing a Medication Review**

- 12. A prompt will appear asking if you want to print a paper copy of the electronic Medication Review. Click **Yes**.
- 13. The **Medication Review report** print form will appear. Select the appropriate print options and click **Print** and provide this copy to the patient.

# **Billing a Medication Review**

14. Once printing is complete, the **Fee For Service** claim will automatically populate in the **F12** screen. If necessary, perform a doctor search to locate the pharmacist to use as the prescriber and ensure all of the other information entered on the **F12** screen is correct.

**NOTE:** If the user account of the pharmacist logged into the terminal during the processing of the Medication Review includes a license number that is identical to the license number of a Prescriber card in the Doctor file, then the Prescriber field on the **F12** screen for the claim will be populated with that prescriber.

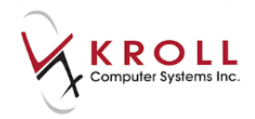

15. Click **F12 - Fill Rx**. The claim will be transmitted to the appropriate party for payment.

| <u>F</u> ile <u>E</u> o | dit <u>R</u> x             | <u>V</u> iew <u>L</u> a | bels Pr <u>o</u> fi | le Re <u>p</u> or | ts <u>U</u> tilitie                   | es Centr <u>a</u> l  | Fill <u>C</u> ards S | ess <u>i</u> on <u>H</u> | <u>l</u> elp    |                      |               |            |        |
|-------------------------|----------------------------|-------------------------|---------------------|-------------------|---------------------------------------|----------------------|----------------------|--------------------------|-----------------|----------------------|---------------|------------|--------|
| F3 -                    | Patient                    | F                       | 5 - Drug            | F7                | - Doctor F9 - Workflow F11 - Drop-off |                      |                      | ff                       | F12 - Fill Rx   | Alt-X                | - Start       |            |        |
|                         | 0 New Rx Pending Adj       |                         |                     |                   |                                       | rst Fill<br>/08/14 0 | Last Fill Info       | rmation<br>0 Qty         |                 | \$0.00 II            | nit 📃 🔽       | Lookup     | Cancel |
| Priorit <u>v</u>        | Default W                  | /ait Time               | ▼ F:                | 2 Due             | in 19 m                               | nins F               | orward Rx            | F2 Work                  | Order           | 29                   | F2 Delivery   | Pickup     | •      |
| <u>P</u> atient S       | earch                      |                         |                     |                   | <u>D</u> rug Sea                      | rch                  | Pac                  | k                        | -               | D <u>o</u> c Sear    | ch            | Loc Office | •      |
| Name                    | Doe, Jan                   | e                       |                     | Age:34            | Brand                                 |                      |                      |                          |                 | Name                 | Dr. Test, Doc |            |        |
| Address<br>City         | Address 200 Main St Female |                         |                     | Generic<br>Pack   | Form                                  | Sched                |                      |                          | Address<br>City |                      | Prov          | / ON       |        |
| Phone                   | Home                       | (111                    | ) 111-1111          |                   | Purch OnHand <b>0</b> No image        |                      |                      |                          |                 | Phone (555) 555-5555 |               |            |        |
| Plan                    | RCMP                       | Client ID               | 010101              |                   | DIN Min Qty 0 Lic# 123 Alt. Lic# 321  |                      |                      | c# 321                   |                 |                      |               |            |        |
|                         |                            |                         |                     |                   |                                       |                      |                      |                          |                 |                      |               |            |        |
| Allergies               | ;                          |                         |                     |                   | Sig NB F                              | PharmaCheo           | k Medication (       | Check-up                 |                 | Init                 | KRL KRL       | Auth Qty   | 0      |
|                         |                            |                         |                     |                   | NB PHA                                | RMACHECK             | MEDICATION           | CHECK-UP                 |                 | Disp <u>Q</u> ty     | Refills(+)    | Rem Qty    | 0      |
|                         |                            |                         |                     |                   |                                       |                      |                      |                          |                 | Days                 | 1             | G.P. %     | 0      |
| Conditio                | ons                        |                         |                     |                   |                                       |                      |                      |                          |                 | Prod Sel             | 3 - Pharma 🔻  | Acq Cost   | \$0.00 |
|                         |                            |                         |                     |                   |                                       |                      |                      | 0/W                      | Written 💌       | Markup               | \$0.00        |            |        |
|                         |                            |                         |                     |                   | Route of                              | Admin                |                      |                          | _               | <u>L</u> abels       | 1 F2          | Fee        | \$0.00 |
|                         |                            |                         |                     |                   | Dosage I                              | Form                 |                      |                          | •               |                      |               | Total      | \$0.00 |

## **Medication Review Options**

Several Medication Review options are available from the right navigation pane on the **NB PharmaCheck Medication Check-up** screen.

| <u>F</u> ile | Edit Med Rev                                                                      | ie <u>w V</u> iew <u>P</u> rofile <u>U</u> | <u>I</u> tilities Ce | entr <u>a</u> l Fi | ll <u>C</u> ards | Sess <u>i</u> on | <u>H</u> elp     |          |          |                         |                               |         |                                 |  |
|--------------|-----------------------------------------------------------------------------------|--------------------------------------------|----------------------|--------------------|------------------|------------------|------------------|----------|----------|-------------------------|-------------------------------|---------|---------------------------------|--|
| F3           | - Patient                                                                         | F5 - Drug                                  | F7 - Doo             | tor                | F9 - W           | orkflow          | F11 - Drop-off   | F12      | - Ne     | w Rx                    | Alt-X ·                       | - Start | ]                               |  |
|              | PharmaC                                                                           | hock Medicatio                             | on Che               | ck-u               | n                | Reviewe          | d With Doe Jane  | In Perce | <b>)</b> |                         |                               | E2      | <sup>⊗</sup> Review             |  |
|              | narmac                                                                            | neck medicatio                             | on che               | cr-u               | Р                | nemewe           | a war boc, suite |          | ,,,,     |                         |                               |         | Print Medication Review         |  |
| Patient      | Doe, Jane                                                                         |                                            |                      | Address            | 200 Main St      |                  |                  |          |          |                         | Select <u>R</u> xs for review |         |                                 |  |
| Birth        | th 01/01/1980 34 years Female Plan RCMP Client ID 010101 Phone Home (111) 111-111 |                                            |                      |                    |                  |                  |                  |          | l-1111   | View <u>F</u> ollow Ups |                               |         |                                 |  |
| Allergi      | Allergies                                                                         |                                            |                      |                    |                  |                  | ns               |          |          |                         |                               |         | View                            |  |
|              |                                                                                   |                                            |                      |                    |                  |                  |                  |          |          |                         |                               |         | Patient Charting                |  |
|              |                                                                                   |                                            |                      |                    |                  |                  |                  |          |          |                         |                               |         | Patient <u>D</u> ocuments       |  |
|              |                                                                                   |                                            |                      |                    |                  |                  |                  |          |          |                         |                               |         | Patient <u>M</u> ed Reviews (3) |  |
| Med          | ical History                                                                      | Non-Prescription Med                       | lications            | Rxs Fro            | om Other P       | harmacies        | s General Comme  | its Phar | macis    | st Comm                 | nents                         |         | Profile                         |  |
| Patie        | nt Medical H                                                                      | istory                                     |                      |                    |                  |                  |                  |          |          |                         | Ī                             | ns Del  | All Rxs                         |  |
|              |                                                                                   |                                            |                      |                    |                  |                  |                  |          |          |                         |                               |         | Active Rxs                      |  |
| Curr         | entiy Taking                                                                      | White Oval Tab RSN                         | 20 Mg                |                    |                  | India            | cations          |          |          |                         |                               |         | Active Rxs w/Passtimes          |  |
|              | <b>_</b>                                                                          | Dr. Test, Doc                              | So hig               |                    |                  | Com              | Comments         |          |          |                         |                               |         | Pricing Profile                 |  |
|              |                                                                                   | Last Fill Date: 06-Aug                     | g-2014, Da           | ys Sup             | ply: 30          |                  |                  |          |          |                         |                               |         | Not Disp/OTC Profile            |  |
|              |                                                                                   | TAKE 1 TABLET ONC                          | E DAILY              |                    |                  |                  |                  |          |          |                         |                               |         |                                 |  |

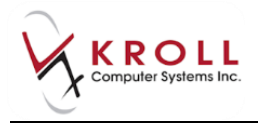

## Review

### **Print Medication Review**

When this option is selected, the **Medication Review report** screen will appear, allowing you to set various print options. Configure the appropriate print options. Select **Preview** to view the report or **Close** to exit.

| Medication Review Report (NB PharmaCheck Medication Check-up, 20 | )14-Aug-🔊                  |      | X      |
|------------------------------------------------------------------|----------------------------|------|--------|
| <u>F</u> ile                                                     |                            |      |        |
| <u>O</u> ptions                                                  |                            |      |        |
| Print store logo                                                 |                            |      |        |
| Print Pharmacy Name, Address and Phone number                    |                            |      |        |
|                                                                  |                            |      |        |
| Pharmacist:                                                      |                            |      |        |
| Kroll V                                                          |                            |      |        |
|                                                                  |                            |      |        |
| Print at least 1 🕃 lines for Allergies                           |                            |      |        |
| Print at least 1 🕤 lines for Conditions                          |                            |      |        |
| Max 6 lines in total for Allergies and Conditions                |                            |      |        |
|                                                                  |                            |      |        |
| Lines for Comments 3                                             |                            |      |        |
| Extra Lines for follow-up 3 🕃                                    |                            |      |        |
|                                                                  |                            |      |        |
|                                                                  |                            |      |        |
|                                                                  |                            |      |        |
| Printer Microsoft XPS Document Writer                            | <ul> <li>Copies</li> </ul> | 5    | 1 🚔    |
| Tray Automatically Select                                        | - Col                      | late | Duplex |
| Restore Defaults Preview                                         | <b>X</b> C                 | lose |        |

## Select Rxs for review

If you wish to add/edit Rxs on the Medical History tab, click the button Select Rxs for review. When selected, the **Medication Review Rx Selection** screen will appear, allowing you to add and remove items from the **Medical History** tab on the **Medication Review Annual Review** screen. Click **OK** to save any changes and **Cancel** to close the screen.

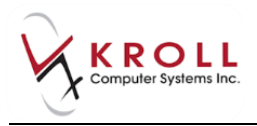

| re-Selected (3)                                                     | Other Rxs                                               | Unfills | Not E | ispensed   | Discontinued                              |             |  |  |
|---------------------------------------------------------------------|---------------------------------------------------------|---------|-------|------------|-------------------------------------------|-------------|--|--|
| Rx Num                                                              | Drug                                                    |         |       |            |                                           | Fill Date   |  |  |
| <ul> <li>✓ 1000962</li> <li>✓ 1000961</li> <li>✓ 1000960</li> </ul> | Synthroid 112mcg<br>Prinivil 2.5mg<br>Amoxicillin 50/ml |         |       |            | 14-Jul-2014<br>14-Jul-2014<br>14-Jul-2014 |             |  |  |
| Drug lines to use                                                   | e in review                                             |         |       | David line | Select All                                | Select None |  |  |

#### **View Follow Ups**

When this option is selected, the **Medication Review Follow-ups** screen will appear, allowing you to create follow-up reviews for the patient.

**NOTE:** This is something that you initiate to follow up with the patient after the Medication Review has been completed. This is **NOT** a Medication Review Followup review.

| Medicat  | tion Review Follow-ups             |              |       |            |
|----------|------------------------------------|--------------|-------|------------|
| Medicat  | tion Review                        |              |       | Print Repo |
| Туре     | NB PharmaCheck Medication Check-up | Completed On |       | <u> </u>   |
| Patient  | Doe, Jane                          | Completed By |       |            |
| ollow-up | s (0)                              |              |       | F2 Ins     |
| ue Date  | Reason                             | Brand Name   | RxNum | Resolved   |
|          |                                    |              |       |            |
|          |                                    |              |       |            |
|          |                                    |              |       |            |
|          |                                    |              |       |            |
|          |                                    |              |       |            |
|          |                                    |              |       |            |
|          |                                    | Close        |       |            |

To add a follow-up, click **Ins** and complete the **Medication Review Follow-up** screen. When you are finished, click **Save**.

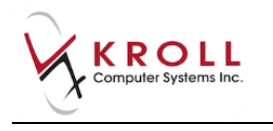

| leuica | tion Review                        |              |
|--------|------------------------------------|--------------|
| ype    | NB PharmaCheck Medication Check-up | Completed On |
| atient | Doe, Jane                          | Completed By |
| Doi    | not follow up                      |              |
| Follo  | ow up required in days =           |              |
| leason | Unknown                            | •            |
| Comm   | nent                               |              |
|        |                                    |              |
|        |                                    |              |
| Re     | esolved on by                      |              |
| Comn   | nent                               |              |
|        |                                    |              |
|        |                                    |              |

## View

## **Patient Charting**

When this option is selected, the **Patient Charting** form will appear, displaying information about the patient's weight, height, blood pressure, blood sugar, and so on.

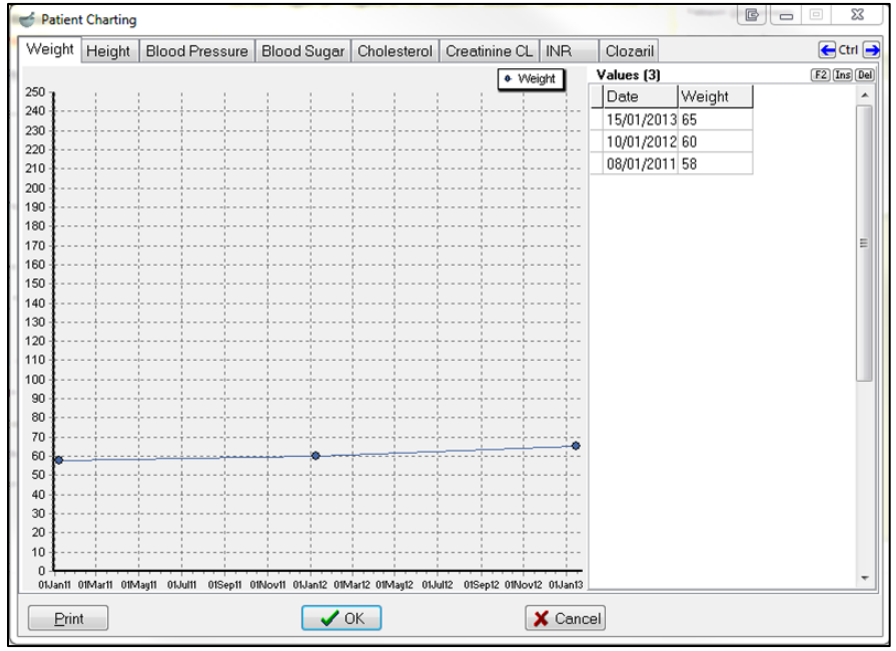

Use the **F2**, **Ins**, and **Del** buttons to modify, insert, or delete information on this screen. Click **Print** to print or **Cancel** to close the screen.

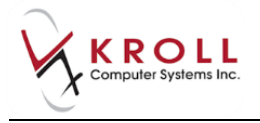

#### **Patient Documents**

When this option is selected, the **Patient Document List** will appear displaying a list of documents associated with the patient.

| 1 | Patient Document List                  |   |                      |       |               |            | E                  | x   |
|---|----------------------------------------|---|----------------------|-------|---------------|------------|--------------------|-----|
|   | ×                                      | * | Add <u>N</u> ew Docu | iment | ▼             |            | 🛛 🗙 Cl <u>o</u> se | 9   |
|   | Documents (1)                          |   |                      |       |               |            | F2 Ins             | Del |
|   | Title                                  |   |                      | Init  | Document Type | Created 🔻  | Retain Until       |     |
|   | NB PharmaCheck Medication Check-up.png |   |                      | PM    | Manual Import | 21/08/2014 |                    |     |
|   |                                        |   |                      |       |               |            |                    |     |

Use the **F2**, **Ins**, and **Del** buttons to modify, insert, or delete a patient document. Click **Close** to exit the screen.

#### **Patient Medication Reviews**

When this option is selected the **Patient Medication Reviews and Dialogs** screen will appear, displaying a history of all reviews for the patient including any that are currently in the Medication Review queue.

| 💣 Patient Medication Reviews a | Patient Medication Reviews and Dialogs  |   |               |                              |                          |     |           |            |
|--------------------------------|-----------------------------------------|---|---------------|------------------------------|--------------------------|-----|-----------|------------|
| N - New Review/Dialog          | New Review/Dialog P - Print/Reprint     |   |               | F - Call up C - Cancel Claim |                          | aim | 🗙 Clo     |            |
| F2 - View Details              | /iew Details D - Pharmacist Declined    |   |               | R - Patient Refused          |                          |     |           |            |
| Medication Reviews (1)         |                                         |   |               |                              |                          |     |           | F2 Ins Del |
| Туре                           | Туре                                    |   | Status        |                              | Fee Status               |     | Completed |            |
| NB PharmaCheck Medication Che  | NB PharmaCheck Medication Check-up Pend |   | Pending Revie |                              | Review Not Completed Yet |     |           |            |
|                                |                                         | 1 |               |                              |                          |     |           |            |

Double-click a Medication Review to view its details. Click **Close** to exit the screen.

## Profile

The **Profile** menu on the **Medication Review Annual Review** screen is identical to the **Profile** menu on the patient profile. This menu allows you to view **All Rxs**, **Active Rxs**, **Active Rxs w/ Passtimes**, **Pricing Profile**, and **Not Disp/OTC Profile**.

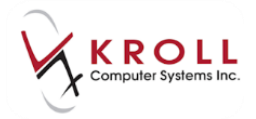

# **Completing Medication Review 'Saved for Later'**

1. To call up Medication Reviews '**Saved for Later**' or added to the Med Review Queue via auto prompting, do one of the following:

## **Patient Card**

- a) Bring up the patient card using the **F3 Patient** search and select **Medication Review/Dialogs** from the right navigation pane.
- b) The Medication Reviews queue appears with all the Med Review records that are pending review.

| <u>File Edit Patient Profile Reports Uti</u>       | ties Centr <u>a</u> l Fill <u>C</u> ards Sess <u>i</u> on <u>H</u> elp |                          |                      |  |  |  |  |  |
|----------------------------------------------------|------------------------------------------------------------------------|--------------------------|----------------------|--|--|--|--|--|
| F3 - Patient F5 - Drug                             | F7 - Doctor F9 - Workflow F11 - Drop-off F1                            | 2 - New Rx Alt-X - Start |                      |  |  |  |  |  |
| Last Name Doe Fir                                  | t Name Jane Salutation Ms. 👻 OK                                        | Save 🗙 Cancel Pa         | atient               |  |  |  |  |  |
| Verofile                                           |                                                                        |                          |                      |  |  |  |  |  |
| N - New Review/Dialog P - Pr                       | nt/Reprint F - Call up C - Cancel Ci                                   | All                      | l Rxs                |  |  |  |  |  |
| F2 - View Details D - Pl<br>Medication Reviews (1) | armacist Declined R - Patient Refused                                  | (F2)[Ins][Del]           | tive Rxs             |  |  |  |  |  |
| Туре                                               | Status Fee Status                                                      | Created V Completed      | tive Rxs w/Passtimes |  |  |  |  |  |
| NB PharmaCheck Medication Check-up                 | Pending Review Not Completed Yet                                       | 06/08/2014 Ref           | fillable Rxs         |  |  |  |  |  |

c) Select the Medication Review record you want to complete and click **F** - **Call Up**.

## F9 - Workflow

- a) Select **F9 Workflow** from the **Alt-X Start** screen and select **Medication Reviews** from the right navigation pane.
- b) The Medication Review queue will appear. Select the Medication Review you want to complete and click **F Call Up**.

| File Edit Utilities NH                                                                     | Workflow Cards Session Help        |                      |                                 |            |             |                                 |  |  |  |  |
|--------------------------------------------------------------------------------------------|------------------------------------|----------------------|---------------------------------|------------|-------------|---------------------------------|--|--|--|--|
| F3 - Patient F5 - Drug F7 - Doctor F9 - Workflow F11 - Drop-off F12 - New Rx Alt-X - Start |                                    |                      |                                 |            |             |                                 |  |  |  |  |
| N A participant Destrictions P - Print/Reprint F - Call up C - Cancel Claim 28 Refresh     |                                    |                      |                                 |            |             |                                 |  |  |  |  |
| iviedication i                                                                             | Rx's To Do                         |                      |                                 |            |             |                                 |  |  |  |  |
| Patient                                                                                    | Туре                               | Status               | Fee Status                      | Created    | Completed 🔺 | Rx's In Progress                |  |  |  |  |
| Dukes, George                                                                              | NB PharmaCheck Medication Check-up | Pending              | Review Not Completed Yet        | 15/08/2014 |             | Pending Adjudication (0)        |  |  |  |  |
| Dukes, George                                                                              | NB PharmaCheck Medication Check-up | Pending              | Review Not Completed Yet        | 07/08/2014 |             | Fending Adjudication (0)        |  |  |  |  |
| Dukes, George                                                                              | NB PharmaCheck Medication Check-up | Completed Electronic | Pending Claim                   | 07/08/2014 | 07/08/2014  | <u>T</u> rouble (0)             |  |  |  |  |
| Dukes, George                                                                              | NB PharmaCheck Medication Check-up | Completed Electronic | Pending Claim                   | 07/08/2014 | 07/08/2014  | Rx Counseling (2)               |  |  |  |  |
| Dukes, George                                                                              | NB PharmaCheck Medication Check-up | Pending              | <b>Review Not Completed Yet</b> | 07/08/2014 |             | in countering (c)               |  |  |  |  |
| Dukes, George                                                                              | NB PharmaCheck Medication Check-up | Printed Paper        | Review Not Completed Yet        | 06/08/2014 |             | Medication Revie <u>w</u> s (9) |  |  |  |  |
| Dukes, George                                                                              | NB PharmaCheck Medication Check-up | Completed Electronic | Pending Claim                   | 06/08/2014 | 06/08/2014  |                                 |  |  |  |  |

2. Complete steps 3-8 of the Creating an Electronic Medication Review section.

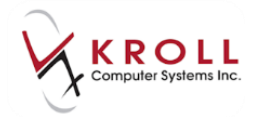

# Sample Electronic Medication Review Report

| Personal Medication Recon<br>Doe, Jane                                                         | dof                                                                                                    |                                                                                                    | FamilyDoctor                                                                |                                                                        |                                                                   |
|------------------------------------------------------------------------------------------------|----------------------------------------------------------------------------------------------------|----------------------------------------------------------------------------------------------------|-----------------------------------------------------------------------------|------------------------------------------------------------------------|-------------------------------------------------------------------|
| DOB<br>01-Jan-1                                                                                | 980                                                                                                    | NBPDP                                                                                                    | Family Doctor Phone                                                         | FamilyDocto                                                            | orFax                                                             |
| Conditions                                                                                     |                                                                                                    |                                                                                                    |                                                                             |                                                                        |                                                                   |
| NameofMedication<br>Brand/Generic                                                              | Strength/Dose                                                                                               | How totake this Medication<br>(frequency, time of day, etc.)                                                  | Purpose                                                                     | Comments                                                               | Prescriber                                                        |
| Actonel                                                                                        | 30mg - 30 TAB                                                                                               | TAKE 1 TABLET ONCE DAILY                                                                                      |                                                                             |                                                                        | Dr. Test, Doc                                                     |
|                                                                                                |                                                                                                    |                                                                                                    |                                                                             |                                                                        | Dr. Tost Dos                                                      |
| A.C. & C<br>.ccuracy of this list is dep<br>harmacist of any change<br>penhance seamless cor   | 375/8/15mg-<br>30 TAB<br>endent on the truth<br>to their medication<br>tinuity of care.                     | TAKE 1 TABLET ONCE DAILY<br>fulness and completeness of informat<br>is. By signing this, I consent for my pha | ion provided by the patient and it r<br>rrmacist to share this medication i | emains at all times the patient's<br>ist with my other health care pro | s responsibility to advise their<br>ofessionals (present and futu |
| A.C. & C<br>ccuracy of this list is dep<br>iharmacist of any change<br>penhance seamless cor   | 375/8/15mg-<br>30 TAB<br>endenton the truth<br>to their medication<br>tinuity of care.                      | TAKE 1 TABLET ONCE DAILY<br>fulness and completeness of informat<br>is. By signing this, I consent for my pha | ion provided by the patient and it r<br>rrmacist to share this medication i | emains at all times the patient's<br>ist with my other health care pro | s responsibility to advise their<br>ofessionals (present and futu |
| A.C. & C<br>Accuracy of this list is dep<br>iharmacist of any change<br>o enhance seamless cor | 375/8/15mg-<br>30 TAB<br>endent on the truthi<br>to their medication<br>tinuity of care.<br>Patient Signate | TAKE 1 TABLET ONCE DAILY<br>fulness and completeness of informat<br>is. By signing this, I consent for my pha | ion provided by the patient and it r<br>srmacist to share this medication I | emains at all times the patient's<br>ist with my other health care pro | s responsibility to advise their<br>ofessionals (present and futu |

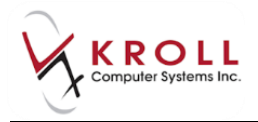

# **Viewing a Completed Medication Review**

## With Electronic Signatures Enabled

- 1. Bring up the patient card using the **F3 Patient** search.
- 2. Select Medication Review/Dialogues from the right navigation pane.
- 3. Highlight the completed Medication Review and click F2 View Details.

| <u>F</u> ile <u>E</u> di                                      | t <u>P</u> atient                                                    | Pr <u>o</u> file <u>R</u> e | ports <u>U</u> til | ities Ce | entr <u>a</u> l Fill | <u>C</u> ards            | Sess <u>i</u> on | <u>H</u> elp |         |            |            |            |            |
|---------------------------------------------------------------|----------------------------------------------------------------------|-----------------------------|--------------------|----------|----------------------|--------------------------|------------------|--------------|---------|------------|------------|------------|------------|
| F3 - Patient F5 - Drug F7 - Doctor F9 - Workflow F11 - Drop-G |                                                                      |                             |                    |          |                      |                          | ff <b>F12</b> -  | Return to    | Rx Alt- | -X - Start |            |            |            |
| <u>L</u> ast Name                                             | Last Name Doe First Name Jane Salutation Ms. 🗸 OK 🗸 Rx 🗴 Scan        |                             |                    |          |                      |                          |                  |              |         |            |            |            |            |
| N - Nev                                                       | N - New Review/Dialog P - Print/Reprint F - Call up C - Cancel Claim |                             |                    |          |                      |                          |                  |              |         |            |            |            |            |
| F2 - Vie                                                      | w Details                                                            | 7                           | D - Ph             | armacis  | st Declin            | ed l                     | R - Patio        | ent Ref      | used    |            |            |            |            |
| Medicat                                                       | ion Review                                                           | s (5)                       |                    |          |                      |                          |                  |              |         |            |            |            | F2 Ins Del |
| Туре                                                          |                                                                      |                             |                    | Status   |                      |                          |                  | Fee Stat     | us      |            | Created 🔻  | Completed  | *          |
| NB Pharm                                                      | aCheck Med                                                           | lication Check              | k-up               | Comple   | ted Electro          | nic                      |                  | Pending      | Claim   |            | 06/08/2014 | 06/08/2014 |            |
| NB PharmaCheck Medication Check-up                            |                                                                      |                             | Pending            | Pending  |                      | Review Not Completed Yet |                  | 06/08/2014   |         |            |            |            |            |
| NB Pharm                                                      | aCheck Med                                                           | lication Check              | k-up               | Comple   | ted Electro          | nic                      |                  | Pending      | Claim   |            | 06/08/2014 | 06/08/2014 | =          |

4. The **NB PharmaCheck Medication Check-up** screen will appear. Click the various tabs to see the Medication Review information that has been entered.

| ledication Re                              | eview Vie                                 | 2W             | -        |                   |           | -              |         |                 |              | C X           |
|--------------------------------------------|-------------------------------------------|----------------|----------|-------------------|-----------|----------------|---------|-----------------|--------------|---------------|
| NB PharmaCheck Medication Check-up         |                                           |                |          |                   |           |                |         |                 |              |               |
| Created                                    | 06-Aug                                    | -2014 12:23 PM | Status   | Completed Electro | onic      | Fee Status     | Pending | g Claim         | Fee Ro       | N/A           |
| Started                                    | 06-Aug                                    | -2014 12:23 PM | Duration | Reviewed By       | Kroll     |                |         | <u>V</u> iew Si | ignatures    | <u>P</u> rint |
| Completed                                  | 06-Aug                                    | -2014 12:23 PM | 9 secs   | Reviewed With     | Doe, Jane | (In Person)    |         |                 |              |               |
| Medical H                                  | listory                                   | General Commer | nts Phar | macist Comments   | Non-Pre   | scription Medi | cations | Rxs From Othe   | r Pharmacies |               |
| Patient M                                  | edical H                                  | listory        |          |                   |           |                |         |                 |              |               |
| Currently Taking 30 TAB Actonel 30mg [WAR] |                                           |                |          |                   |           | Indications    |         |                 |              |               |
|                                            | White Oval Tab RSN 30 Mg<br>Dr. Test, Doc |                |          |                   |           |                |         |                 |              |               |

5. Click **Print** to print the Medication Review, or **View Signatures** to view the pharmacist's or patient's electronic signature.

## **Scanned Reviews with Manual Signatures**

- 1. Bring up the patient card using the **F3 Patient** search.
- 2. Select Medication Review/Dialogues from the right navigation pane.
- 3. Highlight the completed Medication Review and click **F2** View Details.

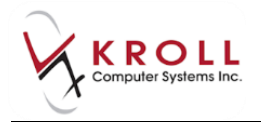

4. The **NB PharmaCheck Medication Check-up** screen will appear. The **Review** tab displays information entered on-screen during the Medication Review; the **Documents** tab displays the scanned image of the signed Medication Review. Scanned paper Medication Reviews is also viewable from Patient Documents.

| Medication Re                              | view View                                                                                        |                | Rea 1       | -             |              |         |                     |        |         |  |
|--------------------------------------------|--------------------------------------------------------------------------------------------------|----------------|-------------|---------------|--------------|---------|---------------------|--------|---------|--|
| NB PharmaCheck Medication Check-up         |                                                                                                  |                |             |               |              |         |                     |        |         |  |
| Created                                    | 30-Jul-2014 02:25 PM                                                                             | Status Complet | ted Electro | nic           | Fee Status   | Claime  | i                   | Fee Rx | 1087677 |  |
| Review Doc                                 | cuments                                                                                          |                |             |               |              |         |                     |        |         |  |
| Started                                    | Started 30-Jul-2014 02:25 PM Completed 30-Jul-2014 02:26 PM Duration 1m 0s View Signatures Print |                |             |               |              |         |                     |        | Print   |  |
| Reviewed By                                | Scott Belfer                                                                                     | Reviewed With  | Belfer, Sc  | ott (In Perso | n)           |         |                     |        |         |  |
| Medical H                                  | listory General Comment                                                                          | s Pharmacist C | omments     | Non-Presc     | ription Medi | cations | Rxs From Other Phar | macies |         |  |
| Patient M                                  | edical History                                                                                   |                |             |               |              |         |                     |        |         |  |
| Currently Taking 30 TAB Actonel 30mg [WAR] |                                                                                                  |                |             | In            | dications    |         |                     |        |         |  |
|                                            | Dr. Test, Doc                                                                                    | KSIN 30 Mg     |             | C             | omments      |         |                     |        |         |  |

5. Click **Print** to print the Medication Review.

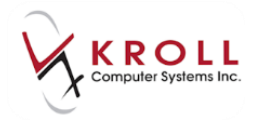

# **Paper Medication Reviews**

This section explains how to perform paper Medication Reviews. Paper Medication Reviews must be completed on paper, signed, and scanned back into the system.

**NOTE:** The automatic prompts will not appear if the patient does not meet the criteria for a Medication Review. However, based on other available information and your professional judgement, you can determine whether the patient might benefit from a Medication Review and then manually create a Medication Review.

# **Configuring the Medication Review Prompt**

The system prompts for Medication Review when the option **Prompt for Medication Review** is enabled under **File > Configuration > Store > Rx > Prompting**.

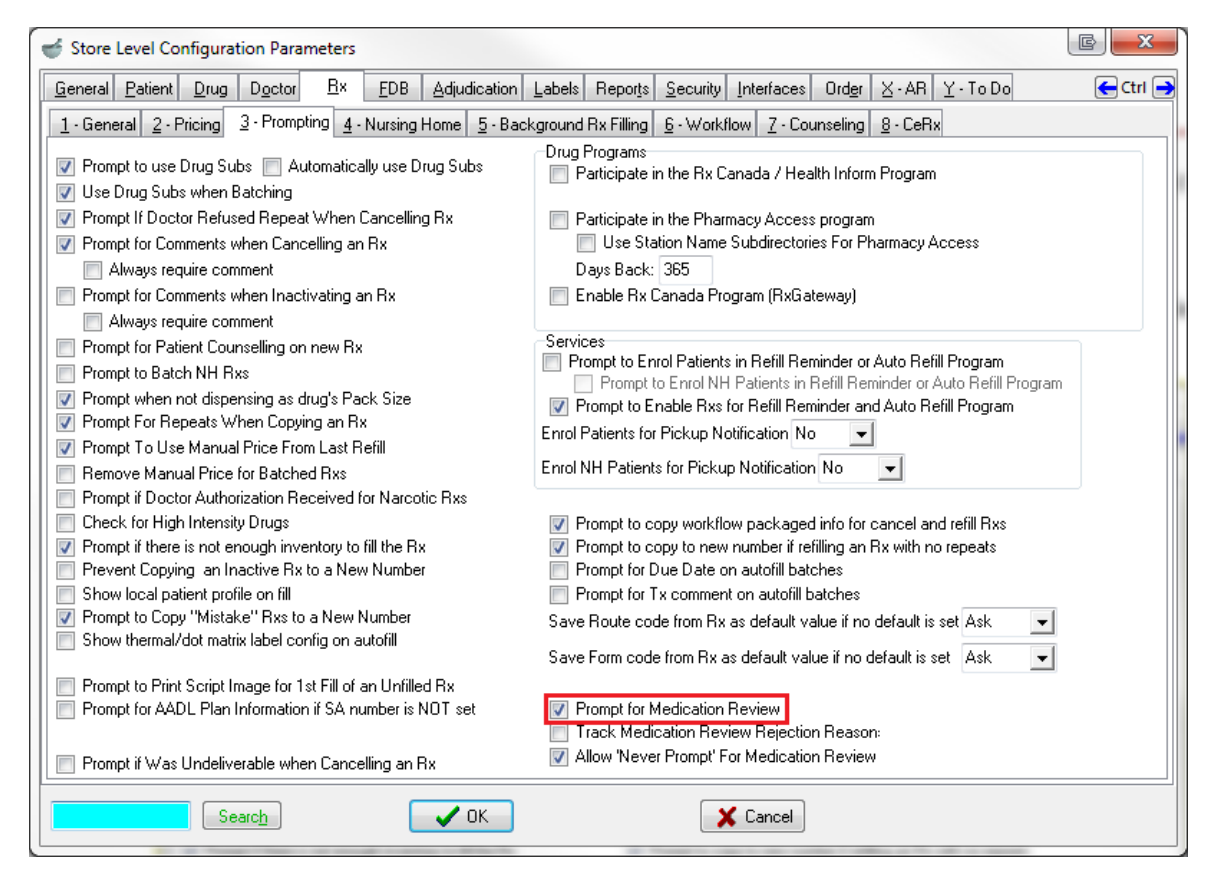

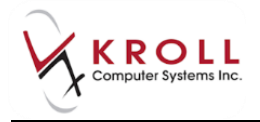

When the option '**Prompt for Medication Review**' is enabled, the system screens each patient for Medication Review eligibility every time an Rx is processed. If the patient is eligible, the user is prompted and presented with a number of options as shown below.

| Select an Option                                                         |
|--------------------------------------------------------------------------|
| This patient may be eligible for the NB PharmaCheck Medication Check-up. |
| Print Report Now                                                         |
| Print Report Later                                                       |
| I have <u>O</u> ther Rxs to fill for this patient                        |
| Do not prompt me until the next time the patient comes in.               |
| Do not prompt until                                                      |
| Never Prompt for this patient                                            |

- **Print Report Now**: This will call up the Medication Review report so you can select the items you would like to print on the report.
- **Print Report Later**: This places a record in the Medication Review queue allowing you to print the Medication Review at a later date or time. See section '<u>Completing Medication</u> <u>Review 'Saved for Later'</u> for further details.
- I have Other Rxs to fill for this patient: This will allow you to continue filling more Rxs for the patient before printing the report.
- **Do not prompt me until the next time the patient comes in**: This will suppress prompting for today. The next time the patient comes in to fill an Rx, you will be prompted for the Medication Review.
- **Do not prompt until**: This will allow you to dismiss the prompt for a specified number of days, or until a specified date, after which the prompt will appear.
- Never prompt for this patient: This will suppress any further prompts for this patient. This option is only available if the configuration option of Allow 'Never Prompt' for Medication Review is enabled.

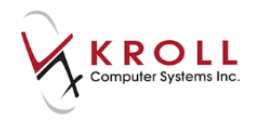

# **Creating a Paper Medication Review (Manual)**

- 1. Bring up the patient card using the **F3 Patient** search.
- 2. Select Medication Review/Dialogs from the right navigation pane.

| <u>F</u> ile <u>E</u> dit | <u>P</u> atient Pr <u>o</u> file <u>R</u> epo | orts <u>U</u> tilities | Centr <u>a</u> l Fill | <u>C</u> ards Sess <u>i</u> | on <u>H</u> elp     |                   |                               |                                                                                            |                         |                                |
|---------------------------|-----------------------------------------------|------------------------|-----------------------|-----------------------------|---------------------|-------------------|-------------------------------|--------------------------------------------------------------------------------------------|-------------------------|--------------------------------|
| F3 - Pa                   | tient F5 - Drug                               | g F7                   | - Doctor              | F9 - Work                   | flow F1             | L1 - Drop-o       | ff F12 - N                    | lew Rx                                                                                     | Alt-X - Start           |                                |
| Last Name                 | Doe                                           | First Na               | ame Jane              | Si                          | alutation Ms        | i. 🔽              | ОК                            | Save                                                                                       | e 🗙 Scan                | Patient                        |
| -                         | 100 Main St                                   |                        | Phone Numb            | ers (1)                     | F2 Ins Del          | Rithdata          | 01/01/1090                    |                                                                                            |                         | <sup>∨</sup> Profile           |
| Address 1                 | 100 Main St                                   |                        | Description           | Phone                       |                     | Dirtriuate        | 01/01/1980                    |                                                                                            |                         | All Rxs                        |
| Address 2                 |                                               |                        | Cell                  | (555) 555                   | 5-5555              | Age               | 34 years                      |                                                                                            |                         | Active Rxs                     |
| City                      | Fredericton 💌                                 | Prov NB -              |                       |                             |                     | Gender            | Female 🔻                      | No im                                                                                      | age available           | Active Rxs w/Passtimes         |
| Postal                    | M1M 1M: Country Car                           | nada 🔻                 |                       |                             |                     | Language          | English 💌                     |                                                                                            |                         | Refillable Rxs                 |
| Email                     |                                               | Send                   | Family Doctor         |                             |                     | Height            |                               |                                                                                            |                         | Pricing Profile                |
| Quick Code                |                                               |                        |                       |                             | F2 Clear            | Weight            |                               |                                                                                            | Load Delete             | Not Disp./OTC Rxs              |
| Comment                   | ts (0)                                        |                        |                       |                             | F2 Ins Del          | ODB               | -                             |                                                                                            |                         | Rxs Filled in Error            |
| TOPIC                     | Comment                                       |                        |                       |                             |                     | <u>P</u> lans (1) |                               | Suspended Rxs                                                                              |                         |                                |
|                           |                                               |                        |                       |                             |                     | SubPlar           | Code Group ID                 | Client ID                                                                                  | Expiry                  | Perform FDB Analysis           |
|                           |                                               |                        |                       |                             |                     |                   |                               |                                                                                            |                         | View                           |
|                           |                                               |                        |                       |                             |                     |                   |                               |                                                                                            |                         | Alternate Addresses            |
| Allergies ((              | )) Add Drug                                   | F2 Ins Del             | c                     |                             | 1 -                 |                   |                               |                                                                                            |                         | Batches                        |
| <u>A</u> llergies (       |                                               |                        | General   Eam         | nily   Copay <u>s</u>       | s   Comm <u>u</u> n | ications   C      | other                         |                                                                                            | Ctri 📄                  | Charting                       |
| <u> </u>                  |                                               |                        | Patient               |                             |                     |                   | Consent                       |                                                                                            |                         | Consent                        |
|                           |                                               |                        | Active V              |                             |                     |                   | Consent                       | Unknown                                                                                    |                         | Credit Cards                   |
|                           |                                               |                        | Animai                |                             |                     |                   | Unit Dose                     |                                                                                            |                         | Documents                      |
| Medical Co                | anditions (0)                                 | F2 Ins Del             | Deceased On           |                             |                     |                   | Туре                          | <none< th=""><th>&gt; •</th><th>Medication Review/Dialogs (15)</th></none<>                | > •                     | Medication Review/Dialogs (15) |
|                           |                                               |                        | Prescriptions         |                             |                     |                   | Cycle                         | <none< th=""><th>&gt; •</th><th>Pr Counceling History</th></none<>                         | > •                     | Pr Counceling History          |
|                           |                                               |                        | Delivery Type         | Default (Picl               | kup)                |                   | <ul> <li>Price Gro</li> </ul> | up <defau< th=""><th>ilt&gt; (<none>) 🚽</none></th><th>TX Counseling History</th></defau<> | ilt> ( <none>) 🚽</none> | TX Counseling History          |

3. The Medication Review queue will appear. Click N – New Review/Dialog.

| 🥣 Patient - Helvey, Ricky                                                      |              |                        |  |  |  |  |  |  |  |  |
|--------------------------------------------------------------------------------|--------------|------------------------|--|--|--|--|--|--|--|--|
| File Edit Patient Profile Reports Utilities NH Central Fill Cards Session Help |              |                        |  |  |  |  |  |  |  |  |
| F3 - Patient F5 - Drug F7 - Doctor F9 - Workflow F10 - Pickup F11 - Drop-off   | F12 - New Rx | Alt-X - Start          |  |  |  |  |  |  |  |  |
| Last Name Helvey First Name Ricky Salutation 🗨 OK                              | Save 🗙 Scan  | Patient                |  |  |  |  |  |  |  |  |
| N New Paview / Dislag                                                          |              | <sup>⊗</sup> Profile   |  |  |  |  |  |  |  |  |
| N - New Review/Dialog P - Print/Reprint P - Claim Fee C - Cancel Claim         |              | All Rxs                |  |  |  |  |  |  |  |  |
| F2 - View Details D - Pharmacist Declined R - Patient Refused                  |              | Active Rys             |  |  |  |  |  |  |  |  |
| Medication Reviews (0)                                                         | F2 Ins Del   | Active ins             |  |  |  |  |  |  |  |  |
| Type Status Fee Status Created 🔻                                               | Completed 🔺  | Active Rxs w/Passtimes |  |  |  |  |  |  |  |  |
|                                                                                |              | Refillable Rxs         |  |  |  |  |  |  |  |  |
|                                                                                |              | Pricing Profile        |  |  |  |  |  |  |  |  |

4. The **Medication Review/Dialog** screen will appear. Select a review type from the dropdown menu and click **Print Now**. If you wish to add to the Med Review queue in order to print the Medication Review later, click **Save for Later**.

| 🥣 Medi | cation Review/Dialog      | C X               |
|--------|---------------------------|-------------------|
| Туре   | NB PharmaCheck Medication | n Check-up        |
|        | Print Now Save f          | or later X Cancel |

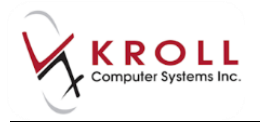

5. The **Medication Review Rx Selection** screen will appear. Rxs under the **Pre-Selected** tab are selected by default; Rxs on the other tabs are not. Proceed through each tab and check the Rxs you want included in the report. When you are finished, click **OK**.

| Medication Revie                              | w Rx Selection                      |               |              |                            |
|-----------------------------------------------|-------------------------------------|---------------|--------------|----------------------------|
| Pre-Selected (3)                              | Other Rxs Unfills                   | Not Dispensed | Discontinued |                            |
| Rx Num                                        | Drug                                |               |              | Fill Date                  |
| <ul><li>✓ 1000958</li><li>✓ 1000957</li></ul> | Amoxicillin 50/ml<br>Prinivil 2.5mg |               |              | 11-Jul-2014<br>11-Jul-2014 |
| ☑ 1000956                                     | Synthroid 112mcg                    |               |              | 11-Jul-2014                |
|                                               |                                     |               |              |                            |
|                                               |                                     |               |              |                            |
|                                               |                                     |               |              |                            |
|                                               |                                     |               |              |                            |
|                                               |                                     |               | Select All   | Select None                |
| Drug lines to use                             | in review                           |               |              |                            |
| Drug line 1 Defa                              | ult                                 | ✓ Drug line   | 2 Default    | •                          |
|                                               | 🗸 ОК                                |               | X Cancel     |                            |

- 6. The **Medication Review Report** form will appear. Select the appropriate print options and click **Print**. The report will generate.
- 7. Complete the Medication Review on the form. Sign the report and have the patient do the same.

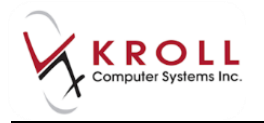

# **Scanning Medication Review Reports**

8. From the Alt-X Start screen, go to Utilities > Printed Document Scan/Import.

| File Edit Reports     | Utilities Central Fill Cards Session H | Help Ve | rsion 10 |            |        |            |         |                  |             |         |         |
|-----------------------|----------------------------------------|---------|----------|------------|--------|------------|---------|------------------|-------------|---------|---------|
| F3 - Patient          | Drug Ordering                          | ×       | rkflow   | F11 - Drop | o-off  | F12 - New  | Rx Al   | t-X - Start      |             |         |         |
|                       | Merge                                  | +       |          |            | T      |            |         |                  |             |         |         |
|                       | Unmerge                                | +       |          |            | l ſ    | <u>m</u> ) |         |                  |             |         |         |
| Last Rx Numbers       | Adjust Current Wait Time               | •       |          | ສີ         |        |            |         |                  | ו ק≡        |         | ▛▓▋     |
| Regu <u>l</u> ar 1000 | Check Interactions                     |         |          |            | ן נ    |            |         | J <mark>4</mark> |             |         |         |
| Narcotic 9000         | Quick Price                            | Alt+=   | Fo       | llowups    | I      | Notes      | Inbound | Docs Ou          | utbound Fax | Μ       | lail    |
| Modify R              | Delivery Orders                        | +       |          |            |        |            |         |                  |             |         |         |
|                       | View Mail/Messages                     |         |          |            |        |            |         |                  |             |         |         |
| <u>R</u> eprint R     | View Packager Batches                  |         |          |            |        |            |         |                  |             |         |         |
| Cancel R              | View Pending Network Queue             |         |          |            |        |            |         |                  |             |         |         |
|                       | Labels                                 | +       | 0-1 hrs  | 1-4 hrs    | 4+ hrs | Tomorrow   | Trouble | Total            |             |         |         |
| Modify Specific       | Script Reentry Mode                    |         | 0        | 0          | 0      | 0          | 0       | 4                | Rx Cou      | nts     |         |
| Reprint Specifi       | Credit Card Password Manager           |         |          |            |        |            |         |                  | New         | Rxs     | 0       |
|                       | Database Maintenance                   | •       | 0        | 0          | 0      | 0          | 0       | 4                | Repe        | eat Rxs | 0       |
| Counsel R             | Drug                                   |         |          |            |        |            |         |                  | Tota        | l Rxs   | 0       |
|                       | Patient/Rx Import                      |         |          |            |        |            |         |                  |             |         | Details |
|                       | Printed Document Scan/Import           |         |          |            |        |            |         |                  |             |         |         |
|                       |                                        | _       |          |            |        |            |         |                  |             |         |         |
|                       |                                        |         |          |            |        |            |         |                  |             |         |         |

9. The **Import Scanned Documents** screen will appear. Place the report pages face down on the scanner hopper. Check **Scan both sides of paper** if you are scanning pages with information on both sides and your scanner supports dual side scanning. Click **Start Scanning**.

| Import Scanned Documents                                                                   |                              |
|--------------------------------------------------------------------------------------------|------------------------------|
| Scanner<br>Scanner <b>FUJITSU fi-6130dj</b><br>Mode <b>Colour</b><br>Besolution <b>100</b> | Scan both sides of paper     |
| To Process 0<br>To Reconcile 0                                                             | <u>Process and Reconcile</u> |
| View Scan <u>H</u> istory                                                                  | X Close                      |

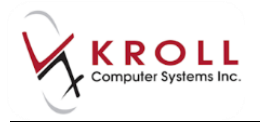

10. When scanning is complete, the screen will indicate how many pages were scanned successfully and how many will need to be manually reconciled. When you are finished, click **Process and Reconcile**.

| Import Scanned Documents                                            | B                          |
|---------------------------------------------------------------------|----------------------------|
| Scanner<br>Scanner FUJITSU fi-6130Zdj #2<br>Mode Colour             | <u>Start Scanning</u>      |
| Resolution 100                                                      | Scan both sides of paper 📃 |
| Document Processing<br>To Process <b>0</b><br>To Reconcile <b>0</b> | Process and Reconcile      |
| View Scan <u>H</u> istory                                           | X Close                    |

11. The **Document Scan Reconciliation** screen will appear. Items ready to be processed will appear in the **Documents to be created** section. Items that need to be reconciled will appear in the **Unprocessed Images** section.

| 🥣 Document Scar                                           | n Reconcilia                          | ation                                                   |                                   |                                         |                              |           |                  |                   |               |
|-----------------------------------------------------------|---------------------------------------|---------------------------------------------------------|-----------------------------------|-----------------------------------------|------------------------------|-----------|------------------|-------------------|---------------|
| Documents to be                                           | created (                             | 1)                                                      | 1.                                | l ma                                    | le c c                       | le u le   | . lu             |                   |               |
| Scanned on                                                | 2 Readu T                             | Filed By                                                | Lype<br>Patient Med Revie         | Litte                                   | Patient                      | Hx Num P  | ages Message     |                   | â             |
| 11/0//2014 12:31.4                                        | 5 [neady i                            | orie                                                    | Fallent med nevie                 | 1                                       | Due, Jane                    |           | 4                |                   | Process       |
|                                                           |                                       |                                                         |                                   |                                         |                              |           |                  |                   | = Pending     |
|                                                           |                                       |                                                         |                                   |                                         |                              |           |                  |                   | Documents     |
|                                                           |                                       |                                                         |                                   |                                         |                              |           |                  |                   |               |
|                                                           |                                       |                                                         |                                   |                                         |                              |           |                  |                   | *             |
| 🔲 🎯 🕅 Zoor                                                | n 50.0 %                              |                                                         | 6888                              |                                         |                              | Unproce   | essed Images (0) | Current Docum     | ent           |
|                                                           |                                       |                                                         |                                   |                                         |                              | Docume    | nt Images (2)    |                   |               |
|                                                           |                                       |                                                         |                                   |                                         |                              | Scanned ( | Dn Type          | # Info Message    | A             |
|                                                           |                                       | NB Pharma                                               | Check Medication Check            | c-up ,                                  | 22 minutes in MB             | 12:31:43  | Patient Med Rev  | ie 1              |               |
|                                                           |                                       |                                                         |                                   |                                         | 12                           | 12:31:45  | Patient Med Rev  | iel 2             |               |
| Proval Netwark Record                                     | w.                                    |                                                         | FamilyDuciu                       |                                         |                              |           |                  |                   |               |
| 206                                                       |                                       | 19/00                                                   | FamilyEcolor Phone                | Family Conter A                         | ax                           |           |                  |                   |               |
| Alorgica                                                  | 190                                   | l                                                       |                                   | I                                       |                              |           |                  |                   | E             |
| Continen                                                  |                                       |                                                         |                                   |                                         |                              |           |                  |                   |               |
|                                                           |                                       |                                                         |                                   |                                         |                              |           |                  |                   |               |
|                                                           |                                       |                                                         |                                   |                                         |                              |           |                  |                   |               |
| famoefiledication<br>Histofilerean                        | SreighBose                            | Revisible this Medication<br>(requery, inentrisy, etc.) | Pergence                          | Comments                                | Pre-confiber                 |           |                  |                   |               |
| Attane                                                    | Ming-30TA3                            | TWE LITABLET ONCE DALLY                                 |                                   |                                         | Dr. Texi, Doi                |           |                  |                   |               |
| AALN C                                                    | SCT/8                                 | INCELINGER WORLALT                                      |                                   |                                         | Dr. Des Dor                  |           |                  |                   |               |
| ACCURCE? OF THIS HOLD GOD                                 | endert en arc iruan                   | u nesa ona compietor essi (filma                        | match provided to the patientian; | nemensor of the stepatons to            | Dension v to a cyclo metri   |           |                  |                   |               |
| pharmadial of any change<br>to enforce a secules solution | fotheir medication<br>finally af care | a. Dy signing this, I consent for m                     | ypharmadiatik ahare his medicali  | on list with my other health bara profe | saionala (present andfulure) |           |                  |                   |               |
|                                                           |                                       |                                                         |                                   |                                         |                              |           |                  |                   | _             |
|                                                           |                                       |                                                         |                                   |                                         |                              |           |                  |                   | · ·           |
| —                                                         | Paberit Signab                        | re                                                      | bere                              | Prof                                    |                              | Docum     | ent Type Patient | Med Review        | -             |
|                                                           |                                       |                                                         |                                   |                                         |                              | Patient   | _                |                   | F3            |
|                                                           |                                       |                                                         |                                   |                                         |                              | Namo      | Dec. Inc.        |                   | DR 24/10/1950 |
|                                                           |                                       |                                                         |                                   |                                         |                              | Address   | Doe, Jan         | <b>6</b>          |               |
|                                                           |                                       |                                                         |                                   |                                         |                              | Address   | 200 Main         | 50                |               |
|                                                           |                                       |                                                         |                                   |                                         |                              | City, Pro | Banff, A         | в                 |               |
| ally fairing a province of                                | and have                              | 0                                                       |                                   |                                         | 246-478                      | Mod Po    | view             |                   |               |
| A Water and a                                             | Sector Sector                         | Brunswick                                               |                                   |                                         |                              | Med Ke    | view             |                   |               |
| AnnaChe (*** is a halman u be                             | Conscient Plannes by Ataonia          | don and a load order itemas                             | Page 1 of 1                       |                                         |                              | 11/07/20  | 14 - NB PharmaCh | eck Medication Ch | eck-up 🔹      |
| Bright                                                    | ness                                  |                                                         | Contrast                          | Sat                                     | uration                      |           |                  |                   |               |
|                                                           | )                                     |                                                         | 0                                 |                                         | 0                            | × (       | Cancel           | 🗸 Ne              | t             |
|                                                           |                                       |                                                         |                                   |                                         |                              |           |                  |                   |               |

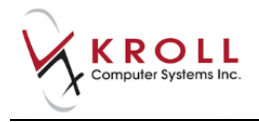

12. If all Rxs were scanned successfully and appear in the **Documents to be created** section, click the **Process Pending Documents** button. Click **Cancel** to close the screen.

# **Billing a Medication Review**

- 13. Once scanning is complete, the **Fee For Service** claim will automatically populate in the **F12** screen. If necessary, perform a doctor search to locate the pharmacist to use as the prescriber and ensure all of the other information entered on the **F12** screen is correct.
- 14. Click F12 Fill Rx. The claim will be transmitted to the appropriate party for payment.

# **Completing Medication Review 'Saved for Later'**

1. To call up Medication Reviews 'Saved for Later', do one of the following:

## **Patient Card**

- a) Bring up the patient card using the **F3 Patient** search and select **Medication Review/Dialogs** from the right navigation pane.
- b) The Medication Reviews queue will appear. Select the Medication Review record you want to complete and click **F Call Up**.

| <u>File Edit Patient</u>             | Pr <u>o</u> file <u>R</u> eports                              | <u>U</u> tilities Centr <u>a</u> l Fill <u>C</u> ards | Session <u>H</u> e | elp                  |               |               |                        |
|--------------------------------------|---------------------------------------------------------------|-------------------------------------------------------|--------------------|----------------------|---------------|---------------|------------------------|
| F3 - Patient                         | F5 - Drug                                                     | F7 - Doctor F9 -                                      | Workflow           | F11 - Drop-off       | F12 - New Rx  | Alt-X - Start |                        |
| Last Name Doe                        |                                                               | First Name Jane                                       | Salutatio          | n Ms. 💌              | OK 🖉 Sav      | /e 🗙 Cancel   | Patient                |
|                                      |                                                               |                                                       |                    |                      | 1.01.1        |               | <sup>▼</sup> Profile   |
| N - New Review/                      | Dialog P                                                      | Print/Reprint                                         | F - Call up        | C - Ca               | ncel Claim    |               | All Rxs                |
| F2 - View Details                    | F2 - View Details D - Pharmacist Declined R - Patient Refused |                                                       |                    |                      |               |               |                        |
| Medication Reviews [1] [F2] Ins [Del |                                                               |                                                       |                    |                      |               |               |                        |
| Туре                                 |                                                               | Status                                                | Fee                | Status               | Created 🔻 Con | npleted 🔺     | Active Rxs w/Passtimes |
| NB PharmaCheck Me                    | dication Check-up                                             | Pending                                               | Revi               | ew Not Completed Yet | 06/08/2014    |               | Refillable Rys         |

## F9 - Workflow

- a) Select **F9 Workflow** from the **Alt-X Start** screen and select **Medication Reviews** from the right navigation pane.
- b) The Medication Review queue will appear. Select the Medication Review you want to complete and click **F Call Up**.

| File Edit Utilities NH Workflow Cards Session Help |                               |                         |                     |                          |                   |                          |
|----------------------------------------------------|-------------------------------|-------------------------|---------------------|--------------------------|-------------------|--------------------------|
| F3 - Patient                                       | F5 - Drug                     | F7 - Doctor F9 -        | Workflow F11 - D    | rop-off F12 - New I      | Rx Alt-X - Start  |                          |
| Mar II and an                                      | <sup>⊗</sup> Workflow Actions |                         |                     |                          |                   |                          |
| Nedication                                         | Review                        | S D - Pharmacist D      | eclined R - Patient | Refused space - Marl     | c Rxs             | Rx's To Do               |
| Patient                                            | Туре                          |                         | Status              | Fee Status               | Created Completed | Rx's In Progress         |
| Dukes, George                                      | NB PharmaCh                   | eck Medication Check-up | Pending             | Review Not Completed Yet | 15/08/2014        | Pending Adjudication (0) |
| Dukes, George                                      | NB PharmaCh                   | eck Medication Check-up | Pending             | Review Not Completed Yet | 07/08/2014        | renaing Adjustcation (0) |

2. Complete steps 4-14 of the <u>Creating a Paper Medication Review</u> section.

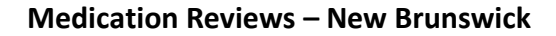

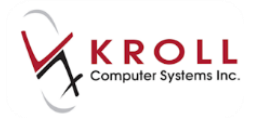

# **Sample Paper Medication Review Report**

| NB PharmaCheck Medication Check-up                                                 |                                                                 |                                                                                  |                                                                      |                                                                             |                                                                    |  |
|------------------------------------------------------------------------------------|-----------------------------------------------------------------|----------------------------------------------------------------------------------|----------------------------------------------------------------------|-----------------------------------------------------------------------------|--------------------------------------------------------------------|--|
| Personal Medication Recon                                                          | dof                                                             |                                                                                  | FamilyDoctor                                                         |                                                                             |                                                                    |  |
| DOB<br>01-Jan-1                                                                    | 980                                                             | NBPDP                                                                            | FamilyDoctor Phone                                                   | FamilyDocto                                                                 | orFax                                                              |  |
| Conditions                                                                         |                                                                 |                                                                                  |                                                                      |                                                                             |                                                                    |  |
| NameofMedication<br>Brand/Generic                                                  | Strength/Dose                                                   | Howtotakethis Medication<br>(frequency, time of day, etc.)                       | Purpose                                                              | Comments                                                                    | Prescriber                                                         |  |
| Actonel                                                                            | 30mg - 30 TAB                                                   | TAKE 1 TABLET ONCE DAILY                                                         |                                                                      |                                                                             | Dr. Test, Doc                                                      |  |
| A.C. & C                                                                           | 375/8/15mg-<br>30 TAB                                           | TAKE 1 TABLET ONCE DAILY                                                         |                                                                      |                                                                             | Dr. Test, Doc                                                      |  |
| vccuracy of this list is dep<br>iharmacist of any change<br>o enhance seamless cor | endent on the truth<br>to their medicatior<br>ntinuity of care. | fulness and completeness of informa<br>is. By signing this, I consent for my pha | tion provided by the patient and<br>armacist to share this medicatic | it remains at all times the patient'<br>n list with my other health care pr | s responsibility to advise their<br>ofessionals (present and futur |  |
|                                                                                    | Patient Signati                                                 | ure —                                                                            | Date                                                                 | Kroll                                                                       |                                                                    |  |
| CANADIAN ASSOCIATION D                                                             | 3 The lunch                                                     | - Num Driver                                                                     |                                                                      |                                                                             | <b>.</b>                                                           |  |

# **Viewing a Completed Medication Review**

- 1. Bring up the patient card using the **F3 Patient** search.
- 2. Select **Medication Review/Dialogs** from the right navigation pane.
- 3. Highlight the completed Medication Review and click **F2** View Details.

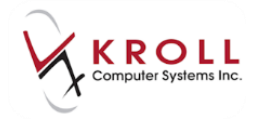

4. The **NB PharmaCheck Medication Check-up** screen will display the scanned image of the completed Medication Review. Scanned Medication Reviews are also viewable from **Patient Documents**.

| edication Review View                                                              | v                                                               | · A method                                                                    | -                         | and in                                                                     | -                                          |                                                           | E                                                        | 23    |
|------------------------------------------------------------------------------------|-----------------------------------------------------------------|-------------------------------------------------------------------------------|---------------------------|----------------------------------------------------------------------------|--------------------------------------------|-----------------------------------------------------------|----------------------------------------------------------|-------|
| NB PharmaCheck Medication Check-up                                                 |                                                                 |                                                                               |                           |                                                                            |                                            |                                                           |                                                          |       |
| Created 30-Jul-2                                                                   | 014 02:34 PM                                                    | Status Completed Pap                                                          | er                        | Fee Status                                                                 | Claimed                                    |                                                           | Fee Rx 10                                                | 87678 |
| 014-07-30 2:39 PM                                                                  |                                                                 |                                                                               |                           |                                                                            |                                            |                                                           |                                                          |       |
| 🖥 🚳 🛃 Zoom 9                                                                       | 95.3 % 🔍 🤇                                                      | a   🗗 🗅 🖗 🖶 🗲                                                                 | 3/3 글                     |                                                                            |                                            |                                                           |                                                          |       |
|                                                                                    |                                                                 | NB PharmaCl                                                                   | neck Me                   | dication Check-u                                                           | ID                                         | NB                                                        | P                                                        | NB    |
| Personal Medication Recon                                                          | dof                                                             |                                                                               | ,                         | FamilyDoctor                                                               |                                            |                                                           |                                                          | - II  |
| DOB 01-Jan-1                                                                       | 980                                                             | NEPOP                                                                         | ,                         | FamilyDoctor Phone                                                         |                                            | Family Doctor Fax                                         |                                                          | _ E   |
| Allergies                                                                          |                                                                 |                                                                               |                           |                                                                            |                                            |                                                           |                                                          | - 11  |
| Conditions                                                                         |                                                                 |                                                                               |                           |                                                                            |                                            |                                                           |                                                          | - 11  |
|                                                                                    |                                                                 |                                                                               |                           |                                                                            |                                            |                                                           |                                                          |       |
| NameofMedication<br>Brand/Generic                                                  | Strength/Dose                                                   | How totake this Medication<br>(frequency, time of day, etc.)                  |                           | Purpose                                                                    | Com                                        | ments                                                     | Prescriber                                               |       |
| Actonel                                                                            | 30mg-30 TAB                                                     | TAKE 1 TABLET ONCE DAILY                                                      |                           |                                                                            |                                            |                                                           | Dr. Test, Doc                                            |       |
| A.C. & C                                                                           | 375/8/15mg-<br>30 TAB                                           | TAKE 1 TABLET ONCE DAILY                                                      |                           |                                                                            |                                            |                                                           | Dr. Test, Doc                                            |       |
| GeneralComments                                                                    |                                                                 |                                                                               |                           |                                                                            |                                            |                                                           |                                                          |       |
| Accuracy of this list is dep<br>pharmacist of any change<br>to enhance seamless co | endent on the truth<br>to their medication<br>trinuity of care. | Autness and completeness of inform<br>is. By signing this, I consent for my p | ation provi<br>harmacisti | ded by the patient and itri<br>to share this medication i<br>$\frac{1}{2}$ | emains at all time<br>list with my other h | s the patient's resp<br>lealth care profess<br>A<br>Kroll | ponsibility to advise their<br>ionais (present and futur | e)    |
| B                                                                                  | nghtness                                                        |                                                                               | Cor                       | ntrast                                                                     |                                            | Sa                                                        | turation                                                 |       |
|                                                                                    |                                                                 |                                                                               |                           |                                                                            |                                            |                                                           |                                                          |       |

# **Declined and Refused Medication Reviews**

This section explains the process for recording Medication Reviews that have been declined by the pharmacist or refused by the patient.

**NOTE:** The medication review records that are declined by the pharmacist or patient refused can also be noted from the Medication Review queue on the F9-Workflow screen.

# **Pharmacist Declined**

- 1. Bring up the patient card using the **F3 Patient** search.
- 2. Select **Medication Review/Dialogs** from the right navigation pane.

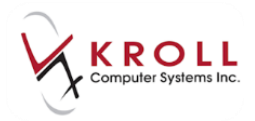

3. Select the appropriate Medication Review and click **D** – **Pharmacist Declined**.

| <u>File Edit Patient Profile Report</u> | s <u>U</u> tilities Centr <u>a</u> l Fill <u>C</u> ar | rds Sess <u>i</u> on <u>H</u> | lelp                 |              |            |            |
|-----------------------------------------|-------------------------------------------------------|-------------------------------|----------------------|--------------|------------|------------|
| F3 - Patient F5 - Drug                  | F7 - Doctor                                           | 9 - Workflow                  | F11 - Drop-off       | F12 - New Rx | Alt-       | X - Start  |
| Last Name Doe                           | First Name Jane                                       | Salutati                      | on Ms. 👤             | ОК           | Save       | 🗙 Cancel   |
| N - New Review/Dialog                   | P - Print/Reprint                                     | F - Claim F                   | ee C-C               | ancel Claim  |            |            |
| F2 - View Details                       | D - Pharmacist Declined                               | R - Patient                   | Refused              |              |            |            |
| Medication Reviews (6)                  |                                                       |                               |                      |              |            | F2 Ins Del |
| Туре                                    | Status                                                | Fee                           | Status               | Created 🔻    | Completed  |            |
| NB PharmaCheck Medication Check-up      | Printed Paper                                         | Rev                           | iew Not Completed Ye | t 06/08/2014 |            |            |
| NB PharmaCheck Medication Check-up      | Completed Electronic                                  | Per                           | iding Claim          | 06/08/2014   | 06/08/2014 |            |

4. Select the appropriate option from the **Decline/Refuse** prompt.

| Select an Option                                        | C X |
|---------------------------------------------------------|-----|
| Decline/Refuse - NB PharmaCheck Medication Check-up.    |     |
| Do not prompt until the next time the patient comes in. |     |
| Do not prompt until                                     |     |
| Never Prompt for this patient                           |     |
| Cancel                                                  |     |

- If you select **Do not prompt until the next time the patient comes in**, no further action is required until the next time the patient visits the pharmacy.
- If you select **Do not prompt until...** you will be prompted to specify the next time you want to be prompted for the patient's Medication Review. Complete the form and click **OK**.
- If you select **Never Prompt for this patient** you will not receive any additional Medication Review prompts for the patient.

## **Patient Refused**

- 1. Bring up the patient card using the **F3 Patient** search.
- 2. Select **Medication Review/Dialogs** from the right navigation pane.

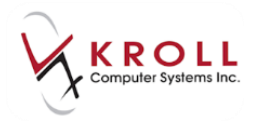

3. Select the appropriate Medication Review and click **R** – **Patient Refused**.

| <u>File Edit Patient Profile Reports U</u> til | ities Centr <u>a</u> l Fill <u>C</u> ards Sess <u>i</u> on | <u>H</u> elp             |                          |
|------------------------------------------------|------------------------------------------------------------|--------------------------|--------------------------|
| F3 - Patient F5 - Drug                         | F7 - Doctor F9 - Workflo                                   | w F11 - Drop-off F1      | 2 - New Rx Alt-X - Start |
| Last Name Doe Fir                              | st Name Jane Salu                                          | itation Ms. 🔽 OK         | Save 🔀 Cancel            |
| N - New Review/Dialog P - Pr                   | int/Reprint F - Clai                                       | m Fee C - Cancel Cla     | aim                      |
| F2 - View Details D - Ph                       | armacist Declined 🛛 🛛 R - Pati                             | ent Refused              |                          |
| Medication Reviews (6)                         |                                                            |                          | F2 Ins Del               |
| Туре                                           | Status                                                     | Fee Status               | Created 🔻 Completed 🔺    |
| NB PharmaCheck Medication Check-up             | Printed Paper                                              | Review Not Completed Yet | 06/08/2014               |
| NB PharmaCheck Medication Check-up             | Completed Electronic                                       | Pending Claim            | 06/08/2014 06/08/2014    |

4. Select the appropriate option from the **Decline/Refuse** prompt.

| Select an Option                                        | C X |
|---------------------------------------------------------|-----|
| Decline/Refuse - NB PharmaCheck Medication Check-up.    |     |
| Do not prompt until the next time the patient comes in. |     |
| Do not prompt until                                     |     |
| Never Prompt for this patient                           |     |
| Cancel                                                  |     |

- If you select **Do not prompt until the next time the patient comes in** you will be prompted to specify if the review was declined by the **Patient** or **Someone Else**.
  - If you select Someone Else, the Medication Review/Dialog Refusal form will appear. Click the lookup button next to the Select agent field to search for the patient who refused the review. Select a relationship from the Relationship to patient menu and click OK.

| ( | 💣 Medication Review/Dialog Refusal |               |   |  |  |  |  |
|---|------------------------------------|---------------|---|--|--|--|--|
|   | Refused By 💿 Pat                   | ient          |   |  |  |  |  |
|   | Select <u>ag</u> ent               | Doe, Jane     | - |  |  |  |  |
|   | <u>L</u> ast name                  | Doe           |   |  |  |  |  |
|   | <u>F</u> irst name                 | Jane          |   |  |  |  |  |
| 1 | <u>R</u> elationship to patient    | Daughter      | T |  |  |  |  |
|   | E                                  | ✓ OK X Cancel |   |  |  |  |  |

- $\circ$   $\;$  No further action is required until the next time the patient visits the pharmacy.
- If you select **Do not prompt until...** you will be prompted to specify the next time you want to be prompted for the patient's Medication Review. Complete the form and click **OK**.

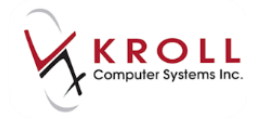

• If you select **Never Prompt for this patient** you will not receive any additional Medication Review prompts for the patient.

**NOTE:** Medication Review records that have been declined or refused cannot be deleted from the Medication Reviews queue.

# **Medication Review Statuses**

This section explains the statuses that appear in the **Medication Review** queue at various stages throughout the Medication Review process.

## **Statuses**

| Eile <u>E</u> dit <u>P</u> atient Pr <u>o</u> file <u>R</u> eports <u>U</u> tilities <u>N</u> H Centr <u>a</u> lFill <u>C</u> ards Session <u>H</u> elp |                          |                              |                      |                        |  |  |  |
|----------------------------------------------------------------------------------------------------|--------------------------|------------------------------|----------------------|------------------------|--|--|--|
| F3 - Patient F5 - Drug                                                                                                    | F7 - Doctor F9 - Workflo | w F11 - Drop-off F12 -       | New Rx Alt-X - Start |                        |  |  |  |
| Last Name Doe Fir                                                                                                    | st Name Jane Salu        | tation Ms. 👻 OK              | Save 🗶 Cancel        | Patient                |  |  |  |
| N. New Bestien (Distance D. D.                                                                                                    | <sup>⊗</sup> Profile     |                              |                      |                        |  |  |  |
| N - New Review/Dialog P - Pr                                                                                                    | All Rxs                  |                              |                      |                        |  |  |  |
| F2 - View Details D - Pf<br>Modioation Rouious (E)                                                                                                    | Active Rxs               |                              |                      |                        |  |  |  |
| Type                                                                                                    | Status                   | Fee Status Cre               | eated T Completed    | Active Rxs w/Passtimes |  |  |  |
| NB PharmaCheck Medication Check-up                                                                                                    | Pending                  | Review Not Completed Yet 19, | 0/08/2014            | Refillable Rxs         |  |  |  |
| NB PharmaCheck Medication Check-up                                                                                                    | Printed Paper            | Review Not Completed Yet 31  | /07/2014             | Deficition Des Cla     |  |  |  |
| NB PharmaCheck Medication Check-up                                                                                                    | Completed Electronic     | Pending Claim 06,            | 5/08/2014 06/08/2014 | Pricing Profile        |  |  |  |
| NB PharmaCheck Medication Check-up                                                                                                    | Declined by Pharmacist   | No Fee Applicable 11         | /07/2014 11/07/2014  | Not Disp./OTC Rxs      |  |  |  |
| NB PharmaCheck Medication Check-up                                                                                                    | Refused by Patient       | No Fee Applicable 19         | /08/2014 19/08/2014  | Rxs Filled in Error    |  |  |  |

## Pending

Reviews that have been initiated but have not yet been completed.

#### **Printed Paper**

Reviews that have been printed but have not yet been billed.

#### Completed

Reviews that have been printed and billed.

#### **Declined by Pharmacist**

Reviews that have been declined by the pharmacist.

#### **Refused by Patient**

Reviews that have been refused by the patient.

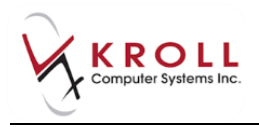

# **Fee Statuses**

| <u>Eile E</u> dit <u>P</u> atient Pr <u>o</u> file <u>R</u> eports <u>U</u> tilities <u>N</u> H Centr <u>a</u> l Fill <u>C</u> ards Session <u>H</u> elp |                          |                          |                          |                        |  |  |  |
|----------------------------------------------------------------------------------------------------|--------------------------|--------------------------|--------------------------|------------------------|--|--|--|
| F3 - Patient F5 - Drug                                                                                                    | F7 - Doctor F9 - Workfle | ow F11 - Drop-off F1     | 2 - New Rx Alt-X - Start |                        |  |  |  |
| Last Name Doe                                                                                                    | First Name Jane Sale     | utation Ms. 👻 OK         | Save 🗶 Cancel            | Patient                |  |  |  |
|                                                                                                    | ✓ Profile                |                          |                          |                        |  |  |  |
| N - New Review/Dialog P -                                                                                                    | All Rxs                  |                          |                          |                        |  |  |  |
| F2 - View Details D -<br>Medication Reviews (3)                                                                                                    | Active Rxs               |                          |                          |                        |  |  |  |
| Туре                                                                                                    | Status                   | Fee Status               | Created V Completed      | Active Rxs w/Passtimes |  |  |  |
| NB PharmaCheck Medication Check-up                                                                                                    | Pending                  | Review Not Completed Yet | 19/08/2014               | Refillable Rxs         |  |  |  |
| NB PharmaCheck Medication Check-up                                                                                                    | Refused by Patient       | No Fee Applicable        | 19/08/2014 19/08/2014    | Driging Profile        |  |  |  |
| NB PharmaCheck Medication Check-up                                                                                                    | Completed Electronic     | Pending Claim            | 06/08/2014 06/08/2014    | Filling Fione          |  |  |  |

## **Review Not Completed Yet**

Reviews that have been initiated but have not yet been completed.

### No Fee Applicable

Reviews with no associated fees (usually declined or refused reviews).

## **Pending Claim**

*Electronic reviews:* Completed reviews with a Status of **Completed**.

*Paper reviews:* Reviews that have been printed and the option **Require Document scan to complete Paper Med Review** is off, and reports that have been printed and scanned back into the system if this option is enabled.